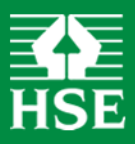

# HSE MANAGEMENT STANDARDS ANALYSIS TOOL USER MANUAL

| CONTENTS                                                                                                    | Page |
|----------------------------------------------------------------------------------------------------|------|
| INTRODUCTION                                                                                                    | 1    |
| LAUNCHING THE SPREADSHEET                                                                                                    | 1    |
| CHECKING FOR OLD OR UNWANTED RECORDS                                                                                                    | 2    |
| CATEGORISING EMPLOYEES INTO DIFFERENT GROUPS                                                                                                    | 2    |
| ENTERING YOUR QUESTIONNAIRE SCORES                                                                                                    | 3    |
| OBTAINING A SUMMARY OF YOUR RESULTS                                                                                                    | 6    |
| INDIVIDUAL QUESTION RESULTS                                                                                                    | 6    |
| SAVING RESULTS                                                                                                    | 7    |
| EXAMINING RESULTS FOR DIFFERENT CATEGORIES OF STAFF                                                                                                    | 7    |
| SAVING RESULTS FOR DIFFERENT GROUPS OF STAFF                                                                                                    | 9    |
| DELETING ONE OR MORE RECORDS                                                                                                    | 10   |
| DOWNLOADING RESULTS FROM MSQONLINE                                                                                                    | 11   |
| IMPORTING CATEGORY CONFIGURATIONS AND DATA                                                                                                    | 11   |
| IMPORTING CATEGORY CONFIGURATIONS                                                                                                    | 12   |
| IMPORTING DATA                                                                                                    | 13   |
| <ul> <li>Importing data from other versions of the HSE Management<br/>Standards Analysis Tool</li> </ul>                                                                                       | 13   |
| $\circ$ Importing data from older versions of the HSE Analysis Tool                                                                                                    | 14   |
| $\circ$ Importing data from previously saved MSQOnline results files                                                                                                    | 14   |
| <ul> <li>Importing data from other text files</li> </ul>                                                                                                    | 16   |
| ADDITIONAL FEATURES                                                                                                    | 16   |
| TOTALS WORKSHEET                                                                                                    | 16   |
| ALTERNATIVE METHOD OF DATA ENTRY FOR NUMERICAL DATA                                                                                                    | 17   |
| SCREEN LAYOUT AND TITLES                                                                                                    | 18   |
| CONTACT HSE                                                                                                    | 19   |
| TECHNICAL APPENDICES                                                                                                    | 19   |
| APPENDIX A: CALCULATION OF CURRENT PERFORMANCE AND<br>TARGETS                                                                                                    | 20   |
| APPENDIX B: TECHNICAL INFORMATION AND PROCEDURES USED IN<br>THE CALCULATION OF CURRENT PERFORMANCE AND<br>TARGETS                                                                              | 22   |
| APPENDIX C: CSV FORMAT REQUIREMENTS FOR USERS WISHING TO<br>EXPORT DATA FROM OTHER SOFTWARE APPLICATIONS<br>IN A FORMAT SUITABLE FOR IMPORT INTO THE HSE<br>MANAGEMENT STANDARDS ANALYSIS TOOL | 28   |
| APPENDIX D: KNOWN ISSUES / FREQUENTLY ASKED QUESTIONS                                                                                                    | 31   |

#### INTRODUCTION

There is one spreadsheet, **msanalysistool15x.xls** designed for users of Microsoft Excel 2000 or later. The HSE Management Standards Analysis Tool is designed to accommodate manual data entry of records, records downloaded from MSQOnline, import of electronic records from other versions of the Analysis Tool (including earlier versions), or a combination of these different forms of data entry.

#### LAUNCHING THE SPREADSHEET

# To make the HSE Management Standards Analysis Tool work, save a copy to your computer.

Launch the spreadsheet and select Enable Macros.

If the **Enter Questionnaire Scores** worksheet is empty, you should verify that your security settings will allow macros to be run. To do this you should go to the **Tools** menu and select **Macro**. Then select **Security**. Ensure that security is set to either 'Medium' or 'Low' ('Medium' is the recommended option). You can restore security settings when you have finished using the HSE Management Standards Analysis Tool. You should close and reopen Excel if it is already open. We recommend that you restore the original setting as soon as you have finished using the application.

At the bottom of the first screen you will see a series of tabs (see Figure 1 below). Clicking on the tabs allows you to move to different worksheets. The following sections of the HSE Management Standards Analysis Tool User Manual describe the content of these worksheets in more detail. Please do not change the names of any of the worksheets as this will affect the operation of the Analysis Tool.

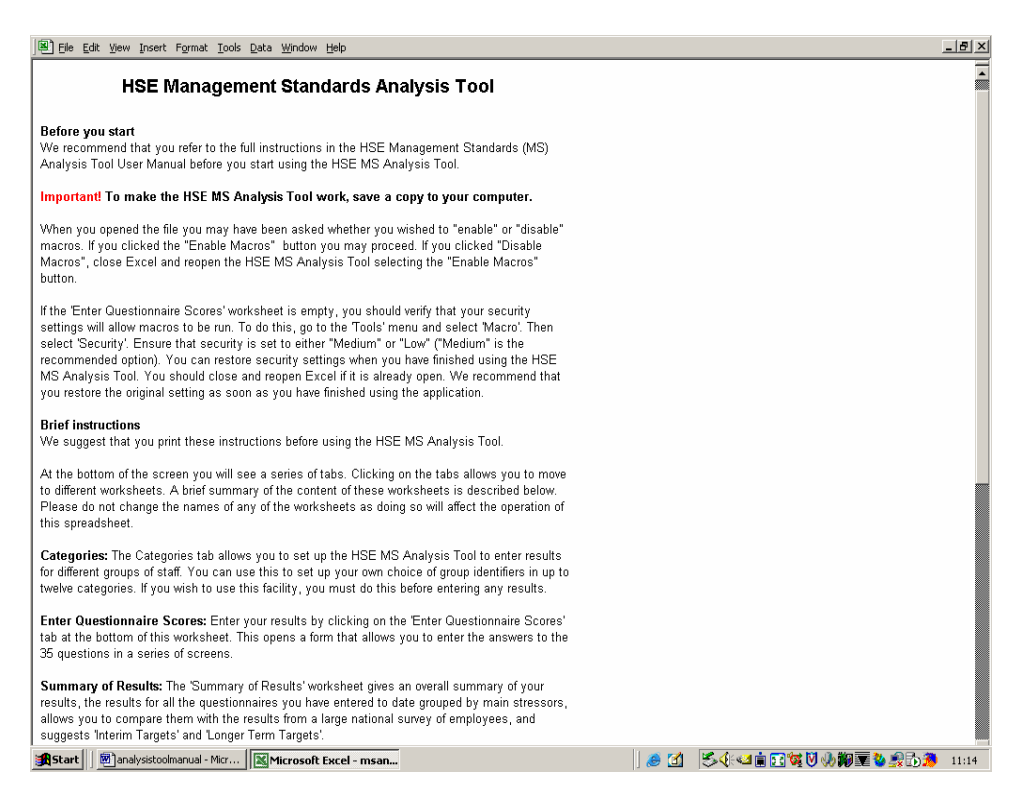

## Figure 1: HSE Management Standards Analysis Tool first screen

### CHECKING FOR OLD OR UNWANTED RECORDS

Before you begin to enter your questionnaire scores for the first time, it is advisable to check that the spreadsheet does not contain any old or unwanted records (see **DELETING ONE OR MORE RECORDS** below).

#### CATEGORISING EMPLOYEES INTO DIFFERENT GROUPS

Your organisation may have been categorised into different groups of employees, e.g. by 'location', 'role' or 'Department'.

The **Categories** tab allows you to set up the analysis tool to enter results for different groups of staff. You can use this to set up your own choice of group identifiers in each of up to twelve categories. Listing categories here will make them available to you when you move to the next worksheet to enter your questionnaire scores. Please note that, if you wish to use the **Categories** facility, you must do this before entering any results.

Select the **Categories** worksheet from the tabs at the bottom of the screen (see Figure 2 below). Beginning with Category A, replace the identifier **Untitled** with the title of the category. In the example in Figure 2 below, the coordinator, or person setting up the categories, has chosen to enter results using the categories of **Location**, **Role**, **Sex** and **Age**.

| Eile  | Edit View Insert Format Tools Data Window Help                                                                                                    |                                                                         |                                                                 | _ 8 ×                 |  |  |  |  |  |
|-------|----------------------------------------------------------------------------------------------------|-------------------------------------------------------------------------|-----------------------------------------------------------------|-----------------------|--|--|--|--|--|
| A     | B                                                                                                    | С                                                                       | D                                                               | 1                     |  |  |  |  |  |
| 1     |                                                                                                    |                                                                         |                                                                 |                       |  |  |  |  |  |
| 2     | Categories                                                                                                    |                                                                         |                                                                 | The fc                |  |  |  |  |  |
| 3     | -                                                                                                    |                                                                         |                                                                 |                       |  |  |  |  |  |
| 4     | If the organisation has been categorised to provide meaningfu                                                                                                    | information, e.g. by location, role or department, list the categor     | ries in the table below. Listing categories here will make them | Cat                   |  |  |  |  |  |
| 5     | available when completing the questionnaire (see next works)                                                                                                    | neet).                                                                  |                                                                 | Loca                  |  |  |  |  |  |
| 6     |                                                                                                    |                                                                         |                                                                 | <none< td=""></none<> |  |  |  |  |  |
| 1     | Replace the identifier Untitled with the title of the category, e.g                                                                                                    | . 'Location', 'Role'. A category entitled Untitled or whose title is le | eft blank is not considered configured by the Analysis Tool.    | Londo                 |  |  |  |  |  |
| l e   |                                                                                                    |                                                                         |                                                                 | Belfas                |  |  |  |  |  |
| 3     | Use the special identifier <none» <none»="" a="" avoid="" be="" category="" category.="" first="" forcing="" given="" in="" item="" list.<="" must="" specify="" td="" the="" to="" user=""></none»> |                                                                         |                                                                 |                       |  |  |  |  |  |
| 11    |                                                                                                    |                                                                         |                                                                 |                       |  |  |  |  |  |
| 12    | INOTE: If you are using the HSE MS Analysis I doi in conjunction                                                                                                    | with MSQUhine (the online version of the HSE indicator 1001), (         | please configure categories by importing the configuration from |                       |  |  |  |  |  |
| 13    | MSGOnine. See the MSGOnine Admin page and the Options v                                                                                                    | vorksneet for more information.                                         |                                                                 |                       |  |  |  |  |  |
| 14    |                                                                                                    |                                                                         |                                                                 |                       |  |  |  |  |  |
| 15    | Cotogony A                                                                                                    | Category P                                                              | Cotogony C                                                      |                       |  |  |  |  |  |
| 15    | Category A                                                                                                    | Category B                                                              | Category C                                                      |                       |  |  |  |  |  |
| 16    | Location                                                                                                    | Kole                                                                    | Sex                                                             | Age                   |  |  |  |  |  |
| 17    | <nune><br/>Constitut</nune>                                                                                                    | <nuile></nuile>                                                         | <nume></nume>                                                   | <nute></nute>         |  |  |  |  |  |
| 10    | Edinburgh                                                                                                    | Consultant                                                              | Male                                                            | 21-30                 |  |  |  |  |  |
| 18    | London                                                                                                    | Management                                                              | Wale                                                            | 41 60                 |  |  |  |  |  |
| 20    | London                                                                                                    | management.                                                             |                                                                 | 51.60                 |  |  |  |  |  |
| 22    |                                                                                                    |                                                                         |                                                                 | 01-00                 |  |  |  |  |  |
| 22    |                                                                                                    |                                                                         |                                                                 |                       |  |  |  |  |  |
| 24    |                                                                                                    |                                                                         |                                                                 |                       |  |  |  |  |  |
| 25    |                                                                                                    |                                                                         |                                                                 |                       |  |  |  |  |  |
| 26    |                                                                                                    |                                                                         |                                                                 |                       |  |  |  |  |  |
| 27    |                                                                                                    |                                                                         |                                                                 |                       |  |  |  |  |  |
| 28    |                                                                                                    |                                                                         |                                                                 |                       |  |  |  |  |  |
| 29    |                                                                                                    |                                                                         |                                                                 |                       |  |  |  |  |  |
| 30    |                                                                                                    |                                                                         |                                                                 |                       |  |  |  |  |  |
| 31    |                                                                                                    |                                                                         |                                                                 |                       |  |  |  |  |  |
| 32    |                                                                                                    |                                                                         |                                                                 |                       |  |  |  |  |  |
| 33    |                                                                                                    |                                                                         |                                                                 |                       |  |  |  |  |  |
| 34    |                                                                                                    |                                                                         |                                                                 |                       |  |  |  |  |  |
| 35    |                                                                                                    |                                                                         |                                                                 |                       |  |  |  |  |  |
| 36    |                                                                                                    |                                                                         |                                                                 |                       |  |  |  |  |  |
| 37    |                                                                                                    |                                                                         |                                                                 |                       |  |  |  |  |  |
| 38    |                                                                                                    |                                                                         |                                                                 |                       |  |  |  |  |  |
| 39    |                                                                                                    |                                                                         |                                                                 |                       |  |  |  |  |  |
| 40    |                                                                                                    |                                                                         |                                                                 |                       |  |  |  |  |  |
| 41    |                                                                                                    |                                                                         |                                                                 |                       |  |  |  |  |  |
| 43    |                                                                                                    |                                                                         |                                                                 |                       |  |  |  |  |  |
| 44    |                                                                                                    |                                                                         |                                                                 |                       |  |  |  |  |  |
| 45    |                                                                                                    |                                                                         |                                                                 |                       |  |  |  |  |  |
| 46    |                                                                                                    |                                                                         |                                                                 |                       |  |  |  |  |  |
| 47    |                                                                                                    |                                                                         |                                                                 |                       |  |  |  |  |  |
| 4 4 1 | Before You Start Categories Enter Ouestionnaire                                                                                                    | Scores / Summary of Results / Ouestion by                               | ·                                                               |                       |  |  |  |  |  |

## Figure 2: HSE Management Standards Analysis Tool Categories screen

Please note that a category entitled **Untitled**, or whose title is left blank, will not be considered configured by the Management Standards Analysis Tool, i.e., it will be ignored.

To enter items in the category list, simply type them in as you wish them to appear, e.g., 'Cardiff', 'Edinburgh'.

The special identifier <None> must appear as the first item in a category list and must appear exactly as it appears in Figure 2 (i.e., as '<None>', not as '<none>' or 'None'). This allows the user to record instances when respondents to the questionnaire may have failed to provide a selection for a particular category.

If you are using the HSE Management Standards Analysis Tool in conjunction with MSQOnline (the online version of the HSE Management Standards Indicator Tool), please configure categories by importing the configuration from MSQOnline. Please see the MSQOnline Admin page and the Analysis Tool **Options** worksheet for more information. The content of the **Options** worksheet is described in more detail in later sections of the Management Standards Analysis Tool User Manual.

#### ENTERING YOUR QUESTIONNAIRE SCORES

Select the **Enter Questionnaire Scores** worksheet from the tabs at the bottom of the screen. The first page of the **HSE Management Standards Indicator Tool -Scores Entry** input form is shown in Figure 3 below.

| HSE Indicator Tool - Scores Entry                                                                                                    |
|----------------------------------------------------------------------------------------------------|
| The coordinator of the risk assessment may have specified that the organisation be categorised to provide meaningful information, e.g. by location, role<br>or department. If the organisation has been divided into groups for this purpose, please use the drop-down lists below to indicate the group(s) to which<br>the questionnaire results you are entering belong (as advised by the coordinator): |
| Location                                                                                                    |
| <pre><hr/>dione&gt;</pre>                                                                                                    |
| Role                                                                                                    |
| <pre>dione&gt; •</pre>                                                                                                    |
| Sex                                                                                                    |
| dione> •                                                                                                    |
| Age                                                                                                    |
| etiones 💌                                                                                                    |
| 4Nons><br>21-30<br>31-40                                                                                                    |
| 41-50<br>51-60                                                                                                    |
| Click here to continue with the rest of this questionnaire> >                                                                                                    |
|                                                                                                    |
|                                                                                                    |
| Select Questions                                                                                                    |
| Unerce Lanc Record Car, 1-7 8-14 19-21 22-25 29-35 New Record Number 235 Silve New Record Number                                                                                                    |

#### Figure 3: Scores Entry input form – categories drop down menus

If the questionnaire results you are about to enter have been categorised into groups, the **Enter Questionnaire Scores** worksheet will display drop down menus corresponding to the Categories that you have set up on the **Categories** worksheet. Use the drop down menus to indicate the group(s) to which the results you are entering belong.

Now click on the > button to continue with the rest of the questionnaire. The 35 questions are distributed over 5 pages. For each question, click on the option button that corresponds to the answer in the questionnaire.

| HSE Indicator Tool - Scores Entry                      | ,               |               |           |               |             | ×               |
|--------------------------------------------------------|-----------------|---------------|-----------|---------------|-------------|-----------------|
| I am clear what is expected of me                      | Question 1      |               |           | _             |             | Page 1          |
| at work                                                | C Never C Selds | m C Sometimes | C Often   | Always        | C No Answer | - age -         |
| I can decide when to take a break                      | Question 2      |               |           |               |             |                 |
|                                                        | C Never C Selds | m 🗭 Sometimes | C Often   | C Always      | C No Answer |                 |
| Different groups at work demand                        | Question 3      |               |           |               |             |                 |
| things from me that are hard to<br>combine             | C Never C Selds | m C Sometimes | Often     | C Always      | C No Answer |                 |
| I know how to go about getting                         | Question 4      |               |           |               |             |                 |
| my job done                                            | C Never C Selds | m C Sometimes | C Often   | Always        | C No Answer |                 |
| I am subject to personal                               | Question 5      |               |           |               |             | -               |
| harassment in the form of unkind<br>words or behaviour | C Never C Selds | m 🗭 Sometimes | C Often   | C Always      | C No Answer |                 |
| I have upachievable deadlines                          | Question 6      |               |           |               |             |                 |
|                                                        | C Never C Selds | m C Sometimes | C Often   | C Always      | C No Answer |                 |
| If work gets difficult, my                             | Question 7      |               |           |               |             |                 |
| colleagues will help me                                | C Never C Selds | m C Sometimes | C Often   | Ahways        | C No Answer | < >             |
|                                                        |                 |               |           |               |             |                 |
|                                                        |                 |               |           |               |             |                 |
|                                                        | Select Que      | stions        |           |               |             |                 |
| Delete Last Record Cat                                 | 1-7 8-14 1      | 5-21 22-28    | 29-35 Nev | v Record Numb | er 235      | Save New Record |
|                                                        |                 |               |           |               |             |                 |

Figure 4: Scores Entry input form – questions 1-7

When you have entered the replies to the first five questions, click the > button to move to questions 8 to 14.

| HSE Indicator Tool - Scores Entry                               | γ                                                                        | ×     |
|-----------------------------------------------------------------|--------------------------------------------------------------------------|-------|
| I am given supportive feedback on the work I do                 | Question 8<br>C Never C Seldom C Sometimes C Often C Always C No Answer  | age 2 |
| I have to work very intensively                                 | Question 9<br>C Never C Seldom C Sometimes C Often C Always C No Answer  |       |
| I have a say in my own work speed                               | Question 10<br>C Never C Seldom C Sometimes C Often C Always C No Answer |       |
| I am clear what my duties and<br>responsibilities are           | Question 11<br>C Never C Seldom C Sometimes C Often C Always C No Answer |       |
| I have to neglect some tasks<br>because I have too much work to | Question 12<br>C Never C Seldom C Sometimes C Often C Always C No Answer |       |
| I am clear about the goals and<br>objectives for my department  | Question 13<br>C Never C Seldom C Sometimes C Often C Always C No Answer |       |
| There is friction or anger between<br>colleagues                | Cuestion 14 C Never C Seldom C Sometimes C Often C Always C No Answer    | >     |
|                                                                 |                                                                          |       |
|                                                                 | Select Questions                                                         |       |
| Delete Last Record Cat                                          | 1-7 8-14 15-21 22-28 29-35 New Record Number 235 Seve New Record         |       |

Figure 5: Scores Entry input form – questions 8-14

You can use the > and < buttons to step from one screen to the next. Or you can go directly to a page by using the **Select Questions** buttons.

The **Save New Record** button will be activated when you open the last page (Figure 6 below). Click it when you have finished entering the replies for a questionnaire. You will be prompted to confirm that you wish to save the record. If you select **Yes**, a message box will say **Record Added** showing that the record has been added successfully.

| HSE Indicator Tool - Scores Entry                                                            | ,                   |            |           |              |                    |                 | ×      |
|----------------------------------------------------------------------------------------------|---------------------|------------|-----------|--------------|--------------------|-----------------|--------|
|                                                                                              | Question 29         |            |           |              |                    |                 |        |
| I can talk to my line manager<br>about something that has upset or<br>annoyed me about work. | C Strongly Disagree | C Disagree | C Neutral | C Agree      | For Strongly Agree | C No Answer     | Page 5 |
|                                                                                              | Question 30         |            |           |              |                    |                 |        |
| My working time can be flexible                                                              | C Strongly Disagree | C Disagree | C Neutral | Agree        | C Strongly Agree   | C No Answer     |        |
| Mu college und are college to better                                                         | Question 31         |            |           |              |                    |                 |        |
| to my work-related problems                                                                  | C Strongly Disagree | C Disagree | R Neutral | C Agree      | C Strongly Agree   | C No Answer     |        |
| When channes are made at much                                                                | - Question 32       |            |           |              |                    |                 |        |
| I am clear how they will work out<br>in practice                                             | C Strongly Disagree | C Disagree | C Neutral | C Agree      | C Strongly Agree   | No Answer       |        |
|                                                                                              | Question 33         |            |           |              |                    |                 |        |
| I am supported through<br>emotionally demanding work                                         | C Strongly Disagree | C Disagree | C Neutral | Agree        | C Strongly Agree   | C No Answer     |        |
| Calabian dainer ab words are strained                                                        | Question 34         |            |           |              |                    |                 |        |
| Relationships at work are strained                                                           | C Strongly Disagree | Disagree   | C Neutral | C Agree      | C Strongly Agree   | C No Answer     |        |
| We have a second and a second second second second                                           | Question 35         |            |           |              |                    |                 |        |
| work                                                                                         | C Strongly Disagree | C Disagree | C Neutral | Agree        | C Strongly Agree   | C No Answer     | <      |
| New Record                                                                                   |                     |            |           |              |                    |                 |        |
|                                                                                              | Select Ques         | tions      |           |              |                    |                 |        |
| Delete Last Record Cat                                                                       | 1-7 8-14 1          | 5-21 22-28 | 29-35     | New Record N | unber 235          | Save New Record |        |

Figure 6: Scores Entry input form – last page

Now click the **New Record** button. This takes you directly to the first page of the **Scores Entry** input form, resets the questions to **No Answer** and increments the **New Record Number** by 1. You can then use the drop down menus to indicate the group(s) to which the next questionnaire's results belong, and start entering your results for the next questionnaire.

The **New Record Number** box on the **Enter Questionnaire Scores** worksheet allows you to specify the questionnaire number for a new record. The record number is stored in the **Raw Data** worksheet. The numbers normally start at 1 and are incremented automatically. However, you can change the number in the box if you want to, and this number is the one that will be saved.

You may realise that you have entered the wrong answers for a questionnaire. The **Delete Last Record** button will remove the last record that you have saved.

# **OBTAINING A SUMMARY OF YOUR RESULTS**

When you want to see a summary of the results you have entered, select the **Summary of Results** worksheet (Figure 7 below) from the tabs at the bottom of the screen.

The **Your Results** column gives the average value for the responses to each of the stressors covered in the 35 questions. The **Suggested Interim Target** column gives the target score that we suggest would be a reasonable target for you to aim for next time (for example, in 6 months to a year's time). The way this is calculated is described in **Appendix A**. The **Suggested Longer Term Target** is the value achieved by the top 20% of workers in a national survey of working conditions in Britain. Please see **Appendix A** for more details and note, in particular, the caveats on interpretation of results and the strong recommendation on the importance of confirming results with your employees.

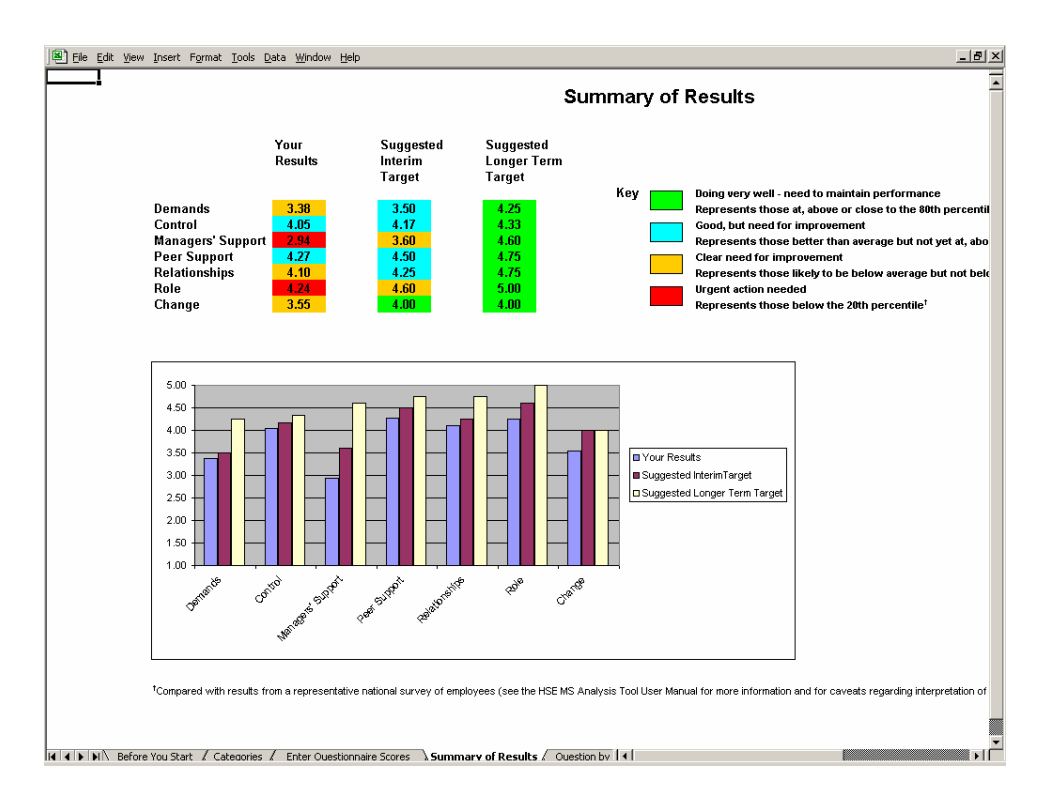

Figure 7: Summary of Results worksheet

# INDIVIDUAL QUESTION RESULTS

The **Question by Question** worksheet (Figure 8 below) shows you the average score for each question. The colour coding gives an indication of how your performance for that question relates to the responses given by employees taking part in a national survey. Please see **Appendix A** for more details. Please note, in particular, the caveats concerning use and interpretation of results for individual questions.

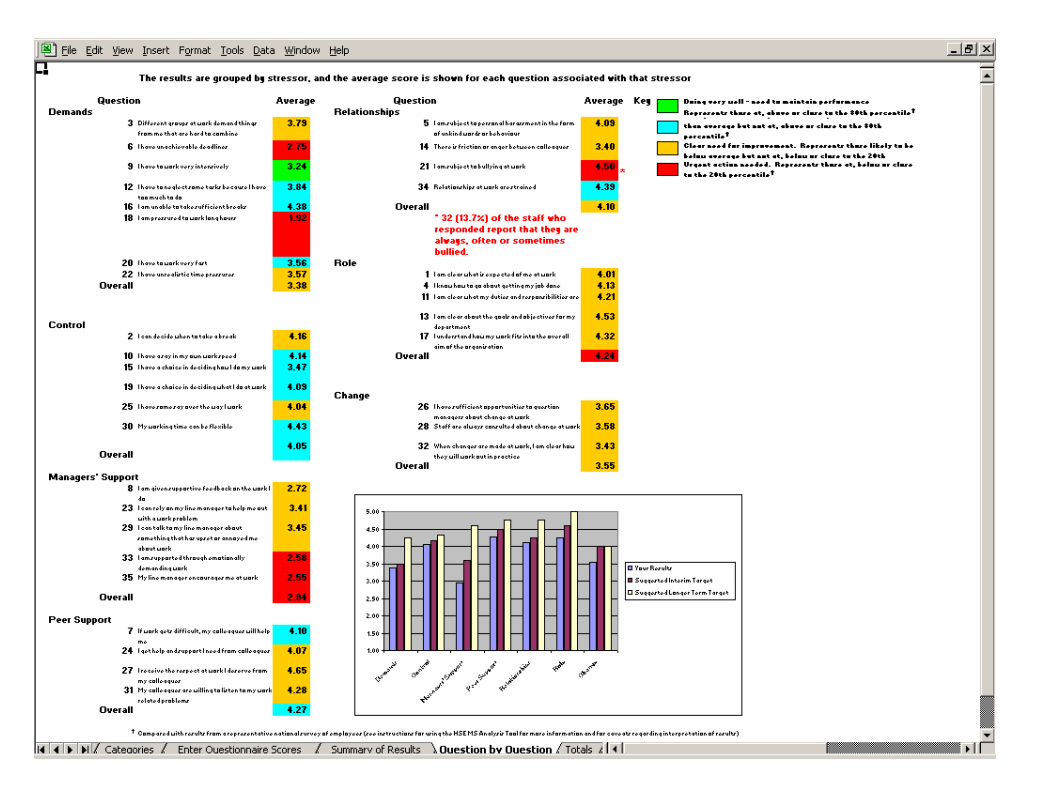

# Figure 8: Question by Question worksheet – results for individual questions

For Question 21, the worksheet highlights in red the number of staff (plus the percentage this respresents of respondents to the question) who reported that they were always, often or sometimes bullied.

# SAVING RESULTS

After you have finished entering all your results, save them by selecting **Save** from the **File** menu. You may want to save the results under a name such as **Whole organisation** or another name that is familiar to you. Do this by selecting **Save As** from the **File** menu and change the file name accordingly. To prevent you accidentally overwriting or deleting some of your results, it is advisable to copy this file and save it as a working file called **Results analysis file** or some such title.

# **EXAMINING RESULTS FOR DIFFERENT CATEGORIES OF STAFF**

Open the **Results analysis file** and select the **Raw Data** worksheet (Figure 9 below). Click on the small button to the right of the category heading to use the auto filter function. In the example below, the user is choosing to filter on 'Management'. You can now select the **Summary of Results** or the **Question by Question** worksheets to examine the results for the group you have selected.

| Record No         •           1         1           2         3           3         4           5         6           7         8           9         10           11         12           13         14           16         17           18         20           21         22           24         26           26         26           30         31           32         33           34         35           36         37           36         37                                                                                                    | Category A<br>London<br>Edinburgh<br>Edinburgh<br>Edinburgh<br>Garditt<br>London<br>Carditt<br>London<br>London<br>London | Category B     Call     (All)     (Top 10)     (Custom)     Admin     Consukant     Technical     (Blanks)     Admin     Admin     Admin     Admin     Admin     Admin     Admin     Admin     Admin     Admin     Admin     Admin     Technical     Admin     Technical     Admin     Technical     Admin | Category C  Male Female Male Female Male Male Female Male Female Female Female Female Female Female Male Female Male Female Male Female Male Female Male | Category D<br>51-60<br>31-40<br>41-50<br>51-60<br>21-30<br>41-50<br>31-40<br>21-30<br>51-60<br>41-50<br>51-60<br>41-50<br>21-30<br>51-80<br>41-50<br>21-30 | <ul> <li>Question 1 •</li> <li>2</li> <li>2</li> <li>2</li> <li>5</li> <li>4</li> <li>3</li> <li>2</li> <li>5</li> <li>4</li> <li>3</li> <li>4</li> <li>3</li> <li>2</li> <li>3</li> <li>4</li> <li>3</li> <li>3</li> <li>2</li> <li>3</li> <li>3</li> <li>3</li> <li>3</li> <li>3</li> <li>3</li> <li>3</li> <li>3</li> <li>3</li> <li>3</li> <li>3</li> <li>3</li> <li>3</li> <li>3</li> <li>3</li> <li>3</li> <li>3</li> <li>3</li> <li>3</li> <li>3</li> <li>3</li> <li>3</li> </ul> | Question 2 •<br>3<br>1<br>2<br>5<br>2<br>5<br>2<br>5<br>4<br>4<br>3<br>4<br>5<br>4<br>3<br>3<br>3<br>3<br>3<br>3<br>3<br>3<br>4<br>5<br>5<br>5<br>5<br>5<br>5<br>5<br>5<br>5<br>5<br>5<br>5<br>5 | Question 3<br>4<br>4<br>4<br>3<br>2<br>3<br>3<br>2<br>3<br>2<br>1<br>1<br>1<br>2<br>2<br>2<br>1<br>2<br>2<br>2<br>2<br>2<br>2 |
|----------------------------------------------------------------------------------------------------|----------------------------------------------------------------------------------------------------|----------------------------------------------------------------------------------------------------|----------------------------------------------------------------------------------------------------|----------------------------------------------------------------------------------------------------|----------------------------------------------------------------------------------------------------|----------------------------------------------------------------------------------------------------|----------------------------------------------------------------------------------------------------|
| 1 2 3 4 5 6 7 8 9 10 111 2 13 4 5 6 7 8 9 10 111 2 13 14 15 16 17 7 18 9 21 22 23 24 25 27 7 33 33 34 55 6 37 37 33 33 34 55 6 37 37 33 33 34 55 6 37 37 33 33 34 55 6 37 37 37 33 35 35 37 37 37 37 37 37 37 37 37 37 37 37 37                                                                                                    | London<br>Edinburgh<br>Edinburgh<br>Edinburgh<br>Edinburgh<br>Carailt<br>Carailt<br>London<br>London<br>London            | (Al)<br>(Top 10)<br>(Custon)<br>Admin<br>Consultant<br>(Baspenate<br>(Baspenate<br>(Baspenate<br>(MonBinks)<br>Admin<br>Admin<br>Consultant<br>Admin<br>Management<br>Technical<br>Management                                                                                                    | Male<br>Fernale<br>Male<br>Fernale<br>Male<br>Male<br>Fernale<br>Fernale<br>Fernale<br>Fernale<br>Fernale<br>Male                                        | 51-60<br>31-40<br>41-50<br>51-60<br>21-30<br>31-40<br>21-30<br>51-60<br>41-50<br>21-30                                                                     | 2<br>2<br>5<br>5<br>3<br>3<br>2<br>5<br>3<br>2<br>4<br>4<br>3<br>2<br>2<br>4<br>4<br>3<br>2<br>2<br>2<br>3<br>3                                                                                                    | 3<br>1<br>3<br>2<br>5<br>2<br>5<br>2<br>5<br>4<br>3<br>4<br>5<br>4<br>3<br>4<br>5<br>4<br>3                                                                                                    | 4<br>2<br>4<br>3<br>2<br>3<br>2<br>3<br>2<br>1<br>1<br>2<br>1<br>2<br>2<br>2                                                  |
| 2<br>3<br>4<br>5<br>6<br>7<br>8<br>9<br>10<br>11<br>12<br>3<br>14<br>15<br>16<br>7<br>8<br>9<br>10<br>11<br>12<br>3<br>14<br>15<br>16<br>7<br>8<br>9<br>10<br>11<br>12<br>3<br>14<br>15<br>16<br>7<br>8<br>9<br>10<br>11<br>12<br>3<br>14<br>5<br>6<br>7<br>8<br>9<br>10<br>11<br>12<br>3<br>14<br>5<br>6<br>7<br>8<br>9<br>10<br>11<br>12<br>3<br>14<br>5<br>6<br>7<br>8<br>9<br>10<br>11<br>12<br>3<br>14<br>5<br>6<br>7<br>8<br>9<br>10<br>11<br>12<br>3<br>14<br>5<br>6<br>7<br>8<br>9<br>10<br>11<br>12<br>3<br>14<br>5<br>6<br>7<br>8<br>9<br>10<br>11<br>12<br>3<br>14<br>5<br>6<br>7<br>8<br>9<br>10<br>11<br>12<br>3<br>14<br>5<br>6<br>7<br>8<br>9<br>10<br>11<br>12<br>3<br>14<br>5<br>6<br>7<br>8<br>9<br>10<br>11<br>12<br>3<br>14<br>5<br>15<br>8<br>9<br>10<br>11<br>12<br>3<br>14<br>5<br>15<br>8<br>9<br>10<br>11<br>12<br>3<br>14<br>15<br>16<br>8<br>9<br>10<br>11<br>12<br>3<br>14<br>15<br>16<br>8<br>9<br>10<br>11<br>12<br>3<br>14<br>15<br>16<br>8<br>17<br>14<br>15<br>16<br>8<br>9<br>10<br>11<br>12<br>3<br>14<br>15<br>16<br>8<br>17<br>10<br>11<br>12<br>3<br>14<br>15<br>16<br>8<br>17<br>10<br>11<br>12<br>3<br>14<br>15<br>16<br>10<br>11<br>12<br>3<br>14<br>15<br>16<br>16<br>17<br>10<br>11<br>12<br>3<br>3<br>3<br>3<br>3<br>3<br>3<br>3<br>3<br>3<br>3<br>3<br>3<br>3<br>3<br>3<br>3 | London<br>Edinburgh<br>Edinburgh<br>London<br>Edinburgh<br>Caraitt<br>London<br>London<br>London                          | (Top 10)<br>(Custom)<br>Admin<br>Consultant<br>Technical<br>(Banka)<br>(Banka)<br>(Banka)<br>(Banka)<br>(Banka)<br>Admin<br>Admin<br>Admin<br>Management<br>Technical<br>Admin<br>Technical<br>Admin                                                                                                    | Female<br>Male<br>Female<br>Male<br>Male<br>Male<br>Female<br>Female<br>Female<br>Female<br>Male                                                         | 51-60<br>31-40<br>41-50<br>21-30<br>41-50<br>31-40<br>21-30<br>21-30<br>51-60<br>41-50<br>21-30                                                            | 2<br>2<br>5<br>4<br>2<br>2<br>5<br>2<br>2<br>2<br>4<br>3<br>2<br>2<br>4<br>3<br>2<br>2<br>2<br>3<br>3                                                                                                    | 1<br>3<br>2<br>5<br>5<br>2<br>5<br>4<br>3<br>4<br>3<br>4<br>5<br>4<br>5<br>4<br>3<br>3<br>3                                                                                                    | 2<br>4<br>3<br>2<br>3<br>2<br>3<br>2<br>1<br>1<br>1<br>2<br>2<br>2<br>2<br>2                                                  |
| 3<br>4<br>5<br>6<br>7<br>8<br>9<br>10<br>111<br>13<br>115<br>15<br>17<br>13<br>115<br>15<br>17<br>19<br>21<br>22<br>23<br>24<br>25<br>27<br>29<br>33<br>23<br>34<br>55<br>35<br>35<br>35<br>35<br>35<br>35<br>35<br>35<br>35<br>35<br>35<br>35                                                                                                    | Edinburgh<br>Edinburgh<br>Edinburgh<br>Edinburgh<br>Edinburgh<br>Cardiff<br>Cardiff<br>London<br>London<br>London         | (Custom)<br>Admin<br>Consultant<br>Interpretation<br>(Banka)<br>(NonBinka)<br>Admin<br>Admin<br>Consultant<br>Consultant<br>Admin<br>Management<br>Technical<br>Management                                                                                                    | Mele<br>Fenale<br>Male<br>Male<br>Fenale<br>Fenale<br>Fenale<br>Fenale<br>Fenale<br>Male                                                                 | 31-40<br>41-50<br>51-80<br>21-30<br>41-50<br>31-40<br>21-30<br>51-60<br>41-50<br>21-30                                                                     | 2<br>5<br>4<br>2<br>5<br>3<br>2<br>2<br>4<br>3<br>3<br>2<br>2<br>4<br>3<br>3<br>3<br>3<br>3                                                                                                    | 3<br>2<br>5<br>2<br>2<br>5<br>4<br>3<br>4<br>5<br>4<br>5<br>4<br>4<br>5<br>4<br>3                                                                                                    | 4<br>4<br>3<br>2<br>3<br>2<br>3<br>2<br>1<br>1<br>1<br>2<br>2<br>2<br>2                                                       |
| 4<br>5<br>6<br>7<br>8<br>9<br>10<br>11<br>12<br>3<br>14<br>15<br>16<br>7<br>8<br>9<br>10<br>11<br>12<br>3<br>14<br>15<br>16<br>7<br>22<br>23<br>24<br>25<br>26<br>27<br>28<br>9<br>30<br>31<br>32<br>33<br>34<br>55<br>6<br>7<br>8<br>9<br>10<br>11<br>12<br>3<br>14<br>15<br>16<br>7<br>8<br>9<br>10<br>11<br>12<br>3<br>14<br>15<br>16<br>7<br>8<br>9<br>10<br>11<br>12<br>3<br>14<br>15<br>16<br>7<br>8<br>9<br>10<br>11<br>12<br>3<br>14<br>15<br>16<br>7<br>18<br>9<br>10<br>11<br>12<br>3<br>14<br>15<br>16<br>17<br>18<br>19<br>10<br>11<br>12<br>3<br>14<br>15<br>16<br>17<br>18<br>19<br>10<br>11<br>12<br>3<br>14<br>15<br>16<br>17<br>18<br>19<br>10<br>11<br>12<br>3<br>14<br>15<br>16<br>17<br>18<br>19<br>10<br>11<br>12<br>3<br>14<br>15<br>16<br>17<br>18<br>19<br>10<br>11<br>12<br>3<br>14<br>15<br>16<br>16<br>17<br>18<br>19<br>10<br>11<br>12<br>3<br>14<br>15<br>16<br>17<br>10<br>11<br>12<br>3<br>14<br>15<br>16<br>17<br>10<br>11<br>12<br>3<br>14<br>15<br>16<br>17<br>18<br>19<br>10<br>11<br>12<br>3<br>14<br>15<br>16<br>17<br>17<br>17<br>18<br>19<br>10<br>11<br>12<br>3<br>11<br>12<br>14<br>15<br>16<br>17<br>18<br>18<br>19<br>12<br>2<br>2<br>2<br>2<br>2<br>2<br>2<br>2<br>2<br>2<br>2<br>2<br>2<br>2<br>2<br>2<br>2                                                                  | Edinburgh<br>Edinburgh<br>London<br>Edinburgh<br>Cardiff<br>London<br>Cardiff<br>Cardiff<br>London<br>London<br>London    | Admin<br>Consultant<br>Matesystemete<br>Matesystemete<br>Matesystemete<br>Admin<br>Admin<br>Consultant<br>Admin<br>Management<br>Technical<br>Admin<br>Technical<br>Management                                                                                                    | Female<br>Male<br>Male<br>Male<br>Female<br>Male<br>Female<br>Female<br>Male<br>Male                                                                     | 31-40<br>41-50<br>51-60<br>21-30<br>41-50<br>31-40<br>21-30<br>51-60<br>41-50<br>21-30                                                                     | 5<br>4<br>4<br>2<br>2<br>5<br>3<br>2<br>2<br>4<br>4<br>3<br>2<br>2<br>2<br>3<br>3                                                                                                    | 2<br>5<br>2<br>5<br>4<br>3<br>4<br>5<br>4<br>5<br>4<br>5<br>4<br>3<br>3                                                                                                    | 4<br>3<br>2<br>3<br>2<br>3<br>2<br>1<br>1<br>1<br>2<br>2<br>2                                                                 |
| 5<br>6<br>7<br>8<br>9<br>10<br>11<br>12<br>13<br>14<br>15<br>16<br>17<br>18<br>19<br>21<br>22<br>23<br>24<br>25<br>27<br>29<br>33<br>23<br>33<br>23<br>33<br>23<br>34<br>55<br>35<br>35<br>35<br>35<br>35<br>35<br>35<br>35<br>35<br>35<br>35<br>35                                                                                                    | Edinburgh<br>London<br>Edinburgh<br>Cardiff<br>London<br>Cardiff<br>Cardiff<br>London<br>London<br>London                 | Mosperate<br>Technical<br>(Banks)<br>(NetBianks)<br>Admin<br>Consultant<br>Admin<br>Management<br>Technical<br>Admin<br>Technical<br>Management                                                                                                    | Female<br>Male<br>Male<br>Female<br>Female<br>Female<br>Female<br>Male<br>Male                                                                           | 41-50<br>51-60<br>21-30<br>41-50<br>31-40<br>21-30<br>51-60<br>41-50<br>21-30                                                                              | 5<br>4<br>3<br>2<br>5<br>3<br>2<br>4<br>3<br>3<br>2<br>4<br>3<br>3<br>2<br>2<br>2<br>3<br>3                                                                                                    | 5<br>5<br>2<br>5<br>4<br>3<br>4<br>4<br>5<br>4<br>4<br>5<br>4<br>3                                                                                                    | 3<br>2<br>3<br>2<br>3<br>2<br>1<br>1<br>1<br>2<br>2<br>2<br>2                                                                 |
| 6<br>7<br>8<br>9<br>10<br>11<br>12<br>13<br>14<br>15<br>16<br>17<br>18<br>9<br>20<br>21<br>22<br>23<br>24<br>25<br>26<br>27<br>28<br>9<br>30<br>13<br>23<br>33<br>4<br>5<br>36<br>37<br>38<br>39<br>33<br>33<br>34<br>53<br>56<br>57<br>28<br>9<br>20<br>11                                                                                                    | London<br>Edinburgh<br>Cardiff<br>Cardiff<br>Cardiff<br>Cardiff<br>Cardiff<br>London<br>London<br>London                  | Technical<br>(Blanks)<br>(NonBlanks)<br>Admin<br>Admin<br>Consutant<br>Admin<br>Management<br>Technical<br>Admin<br>Technical<br>Admin                                                                                                    | Male<br>Male<br>Fernale<br>Fernale<br>Fernale<br>Fernale<br>Male                                                                                         | 41-50<br>51-60<br>21-30<br>41-50<br>31-40<br>21-30<br>51-60<br>41-50<br>21-30                                                                              | 4<br>3<br>2<br>5<br>3<br>2<br>4<br>4<br>3<br>2<br>2<br>2<br>2<br>3                                                                                                    | 2<br>5<br>4<br>3<br>4<br>5<br>4<br>5<br>4<br>3                                                                                                    | 2<br>3<br>2<br>3<br>2<br>1<br>1<br>2<br>2<br>2<br>2                                                                           |
| 7<br>8<br>9<br>10<br>11<br>12<br>13<br>14<br>15<br>16<br>17<br>19<br>21<br>22<br>23<br>24<br>25<br>27<br>29<br>29<br>31<br>25<br>29<br>31<br>35<br>35<br>35<br>35<br>35<br>35<br>35<br>35<br>35<br>35                                                                                                    | Edinburgh<br>Edinburgh<br>Cardiff<br>London<br>Cardiff<br>Cardiff<br>London<br>London<br>London                           | (Blanks)<br>(NorBlanks)<br>Admin<br>Consultant<br>Consultant<br>Management<br>Technical<br>Admin<br>Technical<br>Management                                                                                                    | Male<br>Male<br>Fenale<br>Fenale<br>Fenale<br>Fenale<br>Male<br>Male                                                                                     | 51-60<br>21-30<br>41-50<br>31-40<br>21-30<br>51-60<br>41-50<br>21-30                                                                                       | 3<br>2<br>5<br>3<br>2<br>4<br>3<br>2<br>2<br>2<br>2<br>2<br>3                                                                                                    | 5<br>2<br>5<br>4<br>3<br>4<br>5<br>5<br>4<br>3                                                                                                    | 3<br>2<br>3<br>2<br>1<br>1<br>2<br>2<br>2                                                                                     |
| 8<br>9101<br>112<br>123<br>144<br>15<br>16<br>718<br>920<br>222<br>24<br>25<br>26<br>27<br>28<br>930<br>132<br>33<br>34<br>53<br>53<br>53<br>53<br>53<br>53<br>53<br>53<br>53<br>53<br>53<br>53<br>53                                                                                                    | Edinburgh<br>Caraitt<br>London<br>Caraitt<br>London<br>London<br>London                                                   | (NonBlanks)<br>Admin<br>Admin<br>Consutant<br>Admin<br>Management<br>Technical<br>Admin<br>Technical<br>Management                                                                                                    | Male<br>Female<br>Male<br>Female<br>Female<br>Male<br>Male                                                                                               | 21-30<br>41-50<br>31-40<br>21-30<br>51-60<br>41-50<br>21-30                                                                                                | 2<br>5<br>3<br>4<br>3<br>2<br>4<br>2<br>2<br>3                                                                                                    | 2<br>5<br>4<br>3<br>4<br>5<br>4<br>3                                                                                                    | 2<br>3<br>1<br>1<br>2<br>2<br>2<br>2                                                                                          |
| 9<br>10<br>11<br>12<br>13<br>14<br>15<br>16<br>17<br>16<br>17<br>18<br>19<br>21<br>22<br>23<br>24<br>25<br>27<br>29<br>29<br>21<br>22<br>23<br>31<br>32<br>33<br>34<br>35<br>53<br>53<br>53<br>53<br>53<br>53<br>53<br>53<br>53<br>53<br>53<br>53                                                                                                    | Edinburgh<br>Cardiff<br>Cardiff<br>Cardiff<br>Cardiff<br>London<br>London<br>London                                       | Admin<br>Admin<br>Consultant<br>Admin<br>Management<br>Technical<br>Admin<br>Technical<br>Management                                                                                                    | Male<br>Female<br>Female<br>Female<br>Male<br>Male                                                                                                    | 41-50<br>31-40<br>21-30<br>51-60<br>41-50<br>21-30                                                                                                    | 5<br>3<br>2<br>4<br>3<br>2<br>2<br>2<br>3                                                                                                    | 5<br>4<br>3<br>4<br>5<br>4<br>3                                                                                                    | 3<br>2<br>1<br>1<br>2<br>2<br>2                                                                                               |
| 10<br>11<br>12<br>13<br>14<br>15<br>16<br>17<br>18<br>20<br>22<br>22<br>24<br>24<br>25<br>26<br>27<br>28<br>20<br>30<br>31<br>32<br>33<br>34<br>35<br>36<br>37<br>36<br>37<br>36<br>37<br>36<br>37<br>36<br>37<br>36<br>37<br>36<br>37<br>36<br>37<br>36<br>37<br>36<br>37<br>36<br>37<br>36<br>37<br>37<br>37<br>37<br>37<br>37<br>37<br>37<br>37<br>37<br>37<br>37<br>37                                                                                                    | Cardiff<br>London<br>Cardiff<br>Cardiff<br>London<br>London<br>London                                                     | Admin<br>Consultant<br>Admin<br>Management<br>Technical<br>Admin<br>Technical<br>Management                                                                                                    | Female<br>Male<br>Female<br>Female<br>Male<br>Male                                                                                                    | 31-40<br>21-30<br>51-60<br>41-50<br>21-30                                                                                                    | 3<br>2<br>4<br>3<br>2<br>2<br>3                                                                                                    | 4<br>3<br>4<br>5<br>4<br>3                                                                                                    | 2<br>1<br>1<br>2<br>2                                                                                                    |
| 11<br>12<br>13<br>14<br>15<br>15<br>16<br>19<br>20<br>21<br>22<br>22<br>24<br>22<br>24<br>22<br>25<br>26<br>27<br>28<br>30<br>31<br>32<br>33<br>34<br>35<br>36<br>36<br>37<br>38<br>38<br>38<br>38<br>38<br>38<br>38<br>38<br>38<br>38<br>38<br>38<br>38                                                                                                    | London<br>Cardiff<br>Cardiff<br>London<br>London<br>London                                                                | Consultant<br>Admin<br>Management<br>Technical<br>Admin<br>Technical<br>Management                                                                                                    | Female<br>Male<br>Female<br>Female<br>Male<br>Male                                                                                                    | 31-40<br>21-30<br>51-60<br>41-50<br>21-30                                                                                                    | 2<br>4<br>3<br>2<br>2<br>3                                                                                                    | 3<br>4<br>5<br>4<br>3                                                                                                    | 1<br>1<br>2<br>2                                                                                                    |
| 12<br>13<br>14<br>15<br>16<br>17<br>18<br>20<br>22<br>22<br>24<br>22<br>24<br>25<br>26<br>27<br>28<br>20<br>30<br>31<br>32<br>33<br>34<br>35<br>36<br>37<br>36<br>37<br>36<br>37<br>36<br>37<br>36<br>37<br>36<br>36<br>37<br>36<br>36<br>37<br>36<br>36<br>37<br>36<br>36<br>37<br>36<br>36<br>37<br>36<br>37<br>36<br>37<br>36<br>37<br>36<br>37<br>36<br>37<br>37<br>37<br>37<br>37<br>37<br>37<br>37<br>37<br>37<br>37<br>37<br>37                                                                                                    | London<br>Cardiff<br>Cardiff<br>London<br>London<br>London                                                                | Admin<br>Management<br>Technical<br>Admin<br>Technical<br>Management                                                                                                    | Male<br>Female<br>Female<br>Male<br>Male                                                                                                    | 21-30<br>51-60<br>41-50<br>21-30                                                                                                    | 4<br>3<br>2<br>2<br>3                                                                                                    | 4<br>5<br>4<br>3                                                                                                    | 1<br>2<br>2                                                                                                    |
| 13<br>14<br>15<br>15<br>19<br>20<br>21<br>22<br>22<br>22<br>24<br>22<br>25<br>26<br>27<br>28<br>27<br>28<br>30<br>31<br>32<br>33<br>34<br>33<br>33<br>34<br>35<br>36<br>37<br>38<br>38<br>38<br>38<br>38<br>38<br>38<br>38<br>38<br>38<br>38<br>38<br>38                                                                                                    | Cardiff<br>Cardiff<br>London<br>London<br>London<br>London                                                                | Admin<br>Management<br>Technical<br>Admin<br>Technical<br>Management                                                                                                    | Female<br>Female<br>Male<br>Male                                                                                                    | 21-30<br>51-60<br>41-50<br>21-30                                                                                                    | 3<br>2<br>2<br>3                                                                                                    | 5<br>4<br>3                                                                                                    | 2                                                                                                    |
| 14<br>15<br>16<br>17<br>18<br>19<br>20<br>21<br>22<br>23<br>22<br>23<br>24<br>25<br>26<br>27<br>28<br>27<br>28<br>30<br>31<br>32<br>33<br>34<br>33<br>34<br>35<br>36<br>36<br>37<br>38<br>88<br>88                                                                                                    | Cardiff<br>London<br>London<br>London<br>London                                                                           | Management<br>Technical<br>Admin<br>Technical<br>Management                                                                                                    | Female<br>Female<br>Mate<br>Mate                                                                                                    | 51-60<br>41-50<br>21-30                                                                                                    | 2 2 3                                                                                                    | 4 3                                                                                                    | 2                                                                                                    |
| 15<br>16<br>17<br>19<br>20<br>21<br>22<br>23<br>24<br>25<br>26<br>27<br>28<br>27<br>28<br>30<br>31<br>32<br>33<br>34<br>33<br>33<br>34<br>35<br>36<br>35<br>36<br>37<br>38<br>38<br>38<br>38<br>38<br>38<br>38<br>38<br>38<br>38<br>38<br>38<br>39<br>39<br>30<br>39<br>30<br>39<br>30<br>30<br>30<br>30<br>30<br>30<br>30<br>30<br>30<br>30<br>30<br>30<br>30                                                                                                    | London<br>London<br>London<br>London                                                                                      | Technical<br>Admin<br>Technical<br>Management                                                                                                    | Female<br>Male<br>Male                                                                                                    | 41-50                                                                                                    | 2                                                                                                    | 3                                                                                                    |                                                                                                    |
| 16<br>17<br>18<br>20<br>21<br>22<br>23<br>23<br>25<br>25<br>27<br>28<br>29<br>30<br>31<br>32<br>33<br>34<br>33<br>34<br>35<br>36<br>36<br>37<br>38<br>38<br>38                                                                                                    | London<br>London<br>London                                                                                                | Admin<br>Technical<br>Management                                                                                                    | Female<br>Male<br>Male                                                                                                    | 41-50                                                                                                    | 3                                                                                                    |                                                                                                    | 4                                                                                                    |
| 17<br>18<br>19<br>20<br>21<br>22<br>24<br>25<br>26<br>27<br>28<br>29<br>30<br>31<br>32<br>33<br>34<br>33<br>34<br>35<br>36<br>37<br>38<br>37<br>38                                                                                                    | London<br>London<br>London                                                                                                | Technical<br>Management                                                                                                    | Male<br>Male                                                                                                    | 21-30                                                                                                    |                                                                                                    | 4                                                                                                    | 2                                                                                                    |
| 18<br>19<br>20<br>21<br>22<br>23<br>24<br>25<br>26<br>26<br>29<br>30<br>31<br>33<br>34<br>35<br>36<br>35<br>36<br>37<br>38<br>38<br>38<br>38<br>38<br>38<br>38<br>38<br>38<br>38<br>38<br>38<br>38                                                                                                    | London                                                                                                    | Technical<br>Management                                                                                                    | Male                                                                                                    |                                                                                                    | 3                                                                                                    | 5                                                                                                    | 2                                                                                                    |
| 19<br>20<br>21<br>22<br>23<br>24<br>25<br>26<br>27<br>28<br>29<br>30<br>31<br>32<br>33<br>34<br>33<br>34<br>35<br>36<br>36<br>36<br>37<br>38<br>82                                                                                                    | London<br>London                                                                                                    | Management                                                                                                    |                                                                                                    | 31-40                                                                                                    | 4                                                                                                    | 3                                                                                                    | 3                                                                                                    |
| 20<br>21<br>22<br>23<br>24<br>25<br>26<br>27<br>28<br>29<br>30<br>31<br>32<br>33<br>33<br>34<br>35<br>36<br>37<br>37<br>38<br>37<br>38                                                                                                    | London                                                                                                    | Technical                                                                                                    | Female                                                                                                    | 41-50                                                                                                    | 4                                                                                                    | 2                                                                                                    | 5                                                                                                    |
| 21<br>22<br>23<br>24<br>25<br>26<br>27<br>28<br>29<br>30<br>31<br>32<br>33<br>34<br>35<br>36<br>37<br>38<br>37<br>38                                                                                                    |                                                                                                    | 1 21 21 11 221                                                                                                    | Female                                                                                                    |                                                                                                    | 5                                                                                                    | 4                                                                                                    | 5                                                                                                    |
| 22<br>23<br>24<br>25<br>26<br>27<br>28<br>29<br>30<br>31<br>31<br>33<br>33<br>34<br>35<br>36<br>37<br>38<br>37<br>38                                                                                                    |                                                                                                    | Management                                                                                                    | Male                                                                                                    |                                                                                                    | 5                                                                                                    | 4                                                                                                    | 5                                                                                                    |
| 23<br>24<br>25<br>26<br>27<br>28<br>29<br>30<br>31<br>32<br>33<br>34<br>35<br>36<br>37<br>38                                                                                                    | London                                                                                                    | Technical                                                                                                    | Female                                                                                                    | 21-30                                                                                                    | 4                                                                                                    | 5                                                                                                    | 2                                                                                                    |
| 24<br>25<br>26<br>27<br>28<br>29<br>30<br>31<br>32<br>33<br>34<br>35<br>36<br>37<br>38                                                                                                    | London                                                                                                    | Management                                                                                                    | Male                                                                                                    | 51-60                                                                                                    | 3                                                                                                    | 5                                                                                                    | 4                                                                                                    |
| 25<br>26<br>27<br>29<br>30<br>31<br>32<br>33<br>34<br>35<br>36<br>37<br>38                                                                                                    | Ediphurah                                                                                                    | management                                                                                                    | maio                                                                                                    | 41-50                                                                                                    | 3                                                                                                    | 4                                                                                                    | 4                                                                                                    |
| 26<br>27<br>28<br>29<br>30<br>31<br>32<br>33<br>34<br>35<br>36<br>37<br>38                                                                                                    | Cardiff                                                                                                    | Management                                                                                                    | Male                                                                                                    | 41-50                                                                                                    | 4                                                                                                    | 1                                                                                                    | 1                                                                                                    |
| 27<br>28<br>29<br>30<br>31<br>32<br>33<br>34<br>35<br>36<br>37<br>38                                                                                                    | Cardiff                                                                                                    | Consultant                                                                                                    | Female                                                                                                    | 41-50                                                                                                    | 5                                                                                                    | 4                                                                                                    | 5                                                                                                    |
| 28<br>29<br>30<br>31<br>32<br>33<br>34<br>35<br>36<br>37<br>37<br>38                                                                                                    | ourun                                                                                                    | CONTRACTOR                                                                                                    | 1 official                                                                                                    | 51-60                                                                                                    | 5                                                                                                    | 2                                                                                                    | 1                                                                                                    |
| 29<br>30<br>31<br>32<br>33<br>34<br>35<br>36<br>37<br>38                                                                                                    | Cardiff                                                                                                    | Admin                                                                                                    | Female                                                                                                    | 51-60                                                                                                    | 3                                                                                                    | 1                                                                                                    | 2                                                                                                    |
| 30<br>31<br>32<br>33<br>34<br>35<br>36<br>37<br>38                                                                                                    | Ediphurah                                                                                                    |                                                                                                    | 1 Official                                                                                                    | 01-00                                                                                                    | 1                                                                                                    | 3                                                                                                    | 2                                                                                                    |
| 31<br>32<br>33<br>34<br>35<br>36<br>37<br>38                                                                                                    | London                                                                                                    | Consultent                                                                                                    | Female                                                                                                    |                                                                                                    | 4                                                                                                    | 5                                                                                                    | 2                                                                                                    |
| 32<br>33<br>34<br>35<br>36<br>37<br>38                                                                                                    | Cardiff                                                                                                    | Consultant                                                                                                    | Female                                                                                                    | 21.40                                                                                                    |                                                                                                    | 6                                                                                                    | e e                                                                                                    |
| 33<br>34<br>35<br>36<br>37<br>38                                                                                                    | Cardiff                                                                                                    | CONTROLLOT                                                                                                    | Male                                                                                                    | 31-40                                                                                                    | 3                                                                                                    | 3                                                                                                    | 4                                                                                                    |
| 34<br>35<br>36<br>37<br>38                                                                                                    | Caram                                                                                                    | Technical                                                                                                    | Famala                                                                                                    | 5140                                                                                                    | 3                                                                                                    | 5                                                                                                    | 3                                                                                                    |
| 35<br>36<br>37<br>38                                                                                                    | Ediphurah                                                                                                    | Consultant                                                                                                    | Female                                                                                                    | 21.30                                                                                                    | 5                                                                                                    | 5                                                                                                    | 5                                                                                                    |
| 36<br>37<br>38                                                                                                    | comparign                                                                                                    | Consultant                                                                                                    | r ondie                                                                                                    | 21-30                                                                                                    | 4                                                                                                    | 3                                                                                                    | 1                                                                                                    |
| 37<br>38                                                                                                    | Edinburgh                                                                                                    | Menenent                                                                                                    |                                                                                                    | 51.60                                                                                                    | 4                                                                                                    | 4                                                                                                    | 2                                                                                                    |
| 38                                                                                                    | callicaryn                                                                                                    | Technical                                                                                                    | Mala                                                                                                    | 51-00                                                                                                    | 3                                                                                                    | 4                                                                                                    | 4                                                                                                    |
| 30                                                                                                    | Lopdop                                                                                                    | Technical                                                                                                    | Male                                                                                                    | 21-30                                                                                                    | 4                                                                                                    | 3                                                                                                    | 4                                                                                                    |
|                                                                                                    | Cardiff                                                                                                    | Admin                                                                                                    | Famala                                                                                                    | 21-30                                                                                                    | 4                                                                                                    | 3                                                                                                    | 4                                                                                                    |
| 40                                                                                                    | Caram                                                                                                    | Aunin                                                                                                    | rendle                                                                                                    | 41.50                                                                                                    | 5                                                                                                    | 3                                                                                                    | 4                                                                                                    |
| 41                                                                                                    |                                                                                                    | Menorement                                                                                                    | Female                                                                                                    | 31.40                                                                                                    | 3                                                                                                    | 1                                                                                                    | 2                                                                                                    |
| 41                                                                                                    | London                                                                                                    | A durin                                                                                                    | rendle                                                                                                    | 41.60                                                                                                    | 2                                                                                                    | 2                                                                                                    | 1                                                                                                    |
| 42                                                                                                    | LONGON                                                                                                    | Aurilli                                                                                                    | Fomolo                                                                                                    | 41-50                                                                                                    | 4                                                                                                    | 3                                                                                                    | 2                                                                                                    |
| 43                                                                                                    | Landan                                                                                                    | Tachniad                                                                                                    | Mole                                                                                                    | 41-50                                                                                                    |                                                                                                    | 3                                                                                                    | 3                                                                                                    |
| 44                                                                                                    | London                                                                                                    | recrimical                                                                                                    | Male                                                                                                    | 64.00                                                                                                    | 1                                                                                                    | 4                                                                                                    | 3                                                                                                    |
| 45                                                                                                    | London<br>London                                                                                                    | mailagement                                                                                                    | reniale                                                                                                    | 51-60                                                                                                    | 5                                                                                                    | 2                                                                                                    | 2                                                                                                    |

Figure 9: Raw Data worksheet

In the example in Figures 10 and 11 below, the **Category Filter** message above the **Key** indicates that the user has chosen to examine the results for London-based, male, administrative staff. It also indicates the number of such staff and the percentage they represent of the total group responding to the survey.

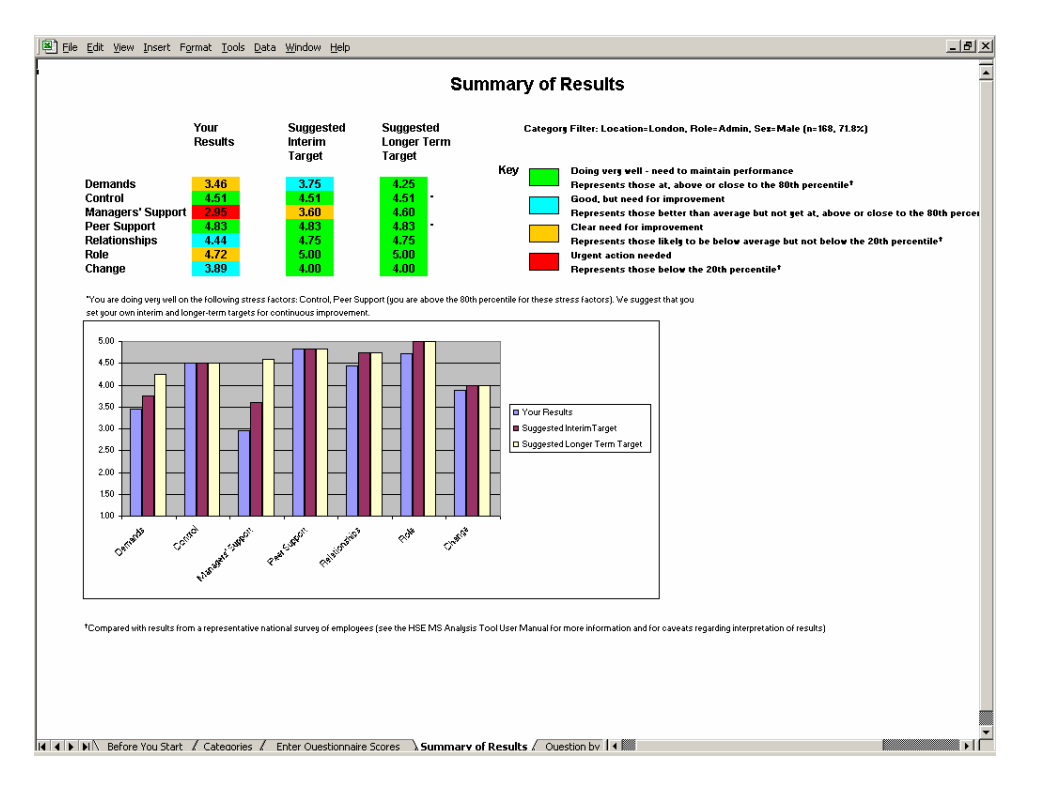

Figure 10: Summary of Results for group selected

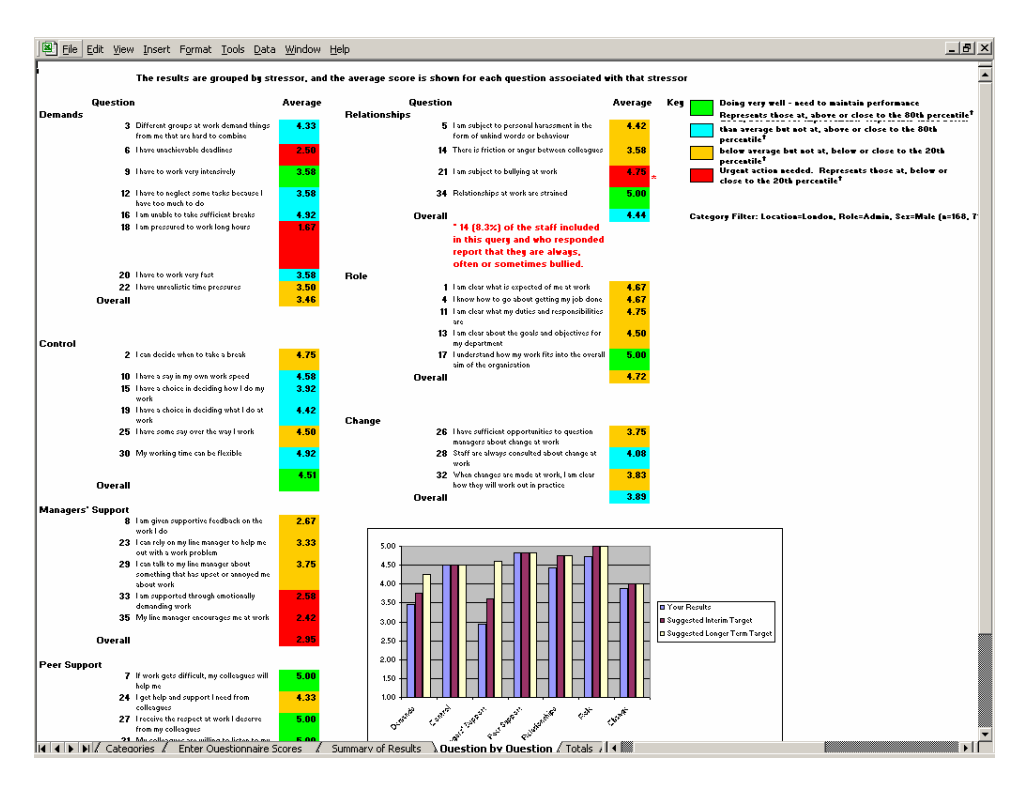

## Figure 11: Question by Question worksheet for group selected

For Question 21, the worksheet highlights in red the number of staff from the group selected (plus the percentage this respresents of respondents to the question from the group selected) who reported that they were always, often or sometimes bullied.

If there are fewer than 10 people in the group you have selected, the Category Filter facility will return the message in Figure 12 below:

| Data Insufficient!                                                                    |
|---------------------------------------------------------------------------------------|
| Filter returned too few results to analyse. Your filter selection has been cancelled. |
| OK                                                                                    |

Figure 12: Fewer than 10 results for the group selected

## SAVING RESULTS FOR DIFFERENT GROUPS OF STAFF

You may wish to keep all your results together in the one **Results analysis file**, or you may wish to split data to create separate files for different groups of staff. An easy way to do this is to start by using the filter function as described above to filter the data for the first group (e.g. 'Management'). Then select **Save As** from the **File** menu and save as a new file. You can now use the **Extract** button (to be found under the heading **Extract Selected Category** on the **Options** worksheet) to delete all the other rows of data from this file. Warning! Please note that this process is irreversible, it is important to save the original spreadsheet first under a different name, otherwise you may lose data.

# DELETING ONE OR MORE RECORDS

The **Enter Questionnaire Scores** screens allow you to delete the last record in the **Raw Data** worksheet.

In addition to this, you can delete a record or a series of records in the following way. Select the **Raw Data** worksheet from the tabs at the bottom of the screen and then select the records you wish to delete by clicking and dragging on the **Row heading** numbers (the numbers in the extreme left hand column) of the records you wish to delete. This will highlight the rows you wish to delete (see Figure 13 below). Then select **Delete** from the **Edit** menu to delete the rows you have selected.

| A           | В           | с          | D      | E              | F            | G        |
|-------------|-------------|------------|--------|----------------|--------------|----------|
| Record No 💌 | Location 💌  | Role 💌     | Sex 💌  | Age            | v Untitled 💌 | Untitled |
| 1           | London      | Admin      | Male   | 41-50          |              |          |
| 2           | Cardiff     | Management | Female | 31-40          |              |          |
| 3           | Cardiff     | Technical  | Female | 51-60          |              |          |
| 4           | Cardiff     | Admin      | Male   | 21-30          |              |          |
| 5           | Edinburgh   | Technical  | Female | 41-50          |              |          |
| 6           | Edinburgh   | Consultant | Female | 41-50          |              |          |
| 7           | London      | Admin      | Male   | 31-40          |              |          |
| 8           | London      | Admin      | Male   | 41-50          |              |          |
| 9           | Cardiff     | Admin      | Female | 21-30          |              |          |
| 10          | Edinburah   | Technical  | Female | 41-50          |              |          |
| 11          | London      | Admin      | Male   | 31-40          |              |          |
| 12          | Cardiff     | Admin      | Female | 41-50          | i            |          |
| 13          | Edinburah   | Technical  | Male   | 21-30          |              |          |
| 14          | London      | Admin      | Male   | 41-50          |              |          |
| 15          | Cardiff     | Admin      | Female | 41-50          |              |          |
| 16          | Edinburah   | Technical  | Male   | 21-30          |              |          |
| 17          | London      | Admin      | Male   | 31-40          |              |          |
| 18          | London      | Admin      | Male   | 31-40          |              |          |
| 19          | Cardiff     | Management | Female | 31-40          |              |          |
| 20          | Cardiff     | Technical  | Female | 51-60          |              |          |
| 21          | London      | Admin      | Male   | 41-50          |              |          |
| 22          | Cardiff     | Management | Female | 31-40          |              |          |
| 23          | Cardiff     | Technical  | Female | 51-60          |              |          |
| 24          | London      | Admin      | Male   | 31-40          |              |          |
| 25          | Cardiff     | Admin      | Female | 41-50          |              |          |
| 26          | Ediphurah   | Technical  | Female | 21-30          |              |          |
| 27          | London      | Admin      | Mala   | 31.40          |              |          |
| 28          | London      | Admin      | Male   | 41-50          |              |          |
| 29          | London      | Admin      | Male   | 31-40          |              |          |
| 20          | Edichurah   | Management | Male   | 41.60          |              |          |
| 24          | London      | Technical  | Female | 21.40          |              |          |
| 30          | London      | Admin      | Fomolo | 21.40          |              |          |
| 33          | London      | Consultant | Male   | 31.40          |              |          |
| 34          | Cardiff     | Management | Female | 31.40          |              |          |
| 35          | Cardiff     | Technical  | Female | 51.60          |              |          |
| 36          | Cardiff     | Admin      | Male   | 21.30          |              |          |
| 27          | Ediple wate | Tooknisol  | Fomolo | 21-JU<br>41 E0 |              |          |
| 30          | Edinburgh   | Consultant | Fomolo | 41-30          |              |          |
| 30          | Landen      | Tooknicol  | Fomolo | 41-3U<br>21.40 |              |          |
| 33          | London      | 1 dunin    | Female | 31-40          |              |          |
| 40          | London      | Concultant | remaie | 21-30          |              |          |
| 41          | London      | Consultant | Male   | 21-30          |              |          |
| 42          | Cardiff     | Taskeisel  | Female | 31-40          |              |          |
| 43          | Cardiff     | i ecnnicai | Female | 31-4U<br>44.50 |              |          |
| 44          | Carditt     | Aamin      | remaie | 41-50          |              |          |
| 45          | Eainburgh   | recnnical  | Male   | 21-30          |              |          |
| 46          | Longon      | Aamin      | Male   | 41-50          |              |          |

## Figure 13: Highlighting Row Heading numbers for deleting

If the records that you have deleted are the last records in the **Raw Data** worksheet, then the New Record Number will be updated on the **Enter Questionnaire Scores** worksheet.

If the records you have deleted come from earlier in the series, you can use Excel's **Series Fill** feature to revise the record numbers found in the **Record Number** Column (**A**) of the **Raw Data** worksheet. In Excel, the **Series Fill** feature can be accessed by selecting the **Edit** menu, then selecting **Fill >, Series.** 

#### DOWNLOADING RESULTS FROM MSQONLINE

If you are using the HSE Management Standards Analysis Tool in conjunction with MSQOnline (the online version of the HSE Management Standards Indicator Tool), you can download your results directly from MSQOnline into the HSE Management Standards Analysis Tool.

First, go to the **Admin Home** page of MSQOnline and make a note of the address of MSQOnline as it appears in your web browser's address bar. For example, when you are viewing the **Admin Home** page, the address might appear as **http://myintranet/msqonline/admin/admin.aspx**. In this instance, the address of MSQOnline (obtained by removing **/admin/admin.aspx**) is **http://myintranet/msqonline**.

Now go to the HSE Management Standards Analysis Tool **Options** worksheet and find the **Download** button under the heading **Download from MSQOnline** (see Figure 14 below). In the field labelled **URL**, enter the address of MSQOnline; in the example given above this would be **http://myintranet/msqonline**.

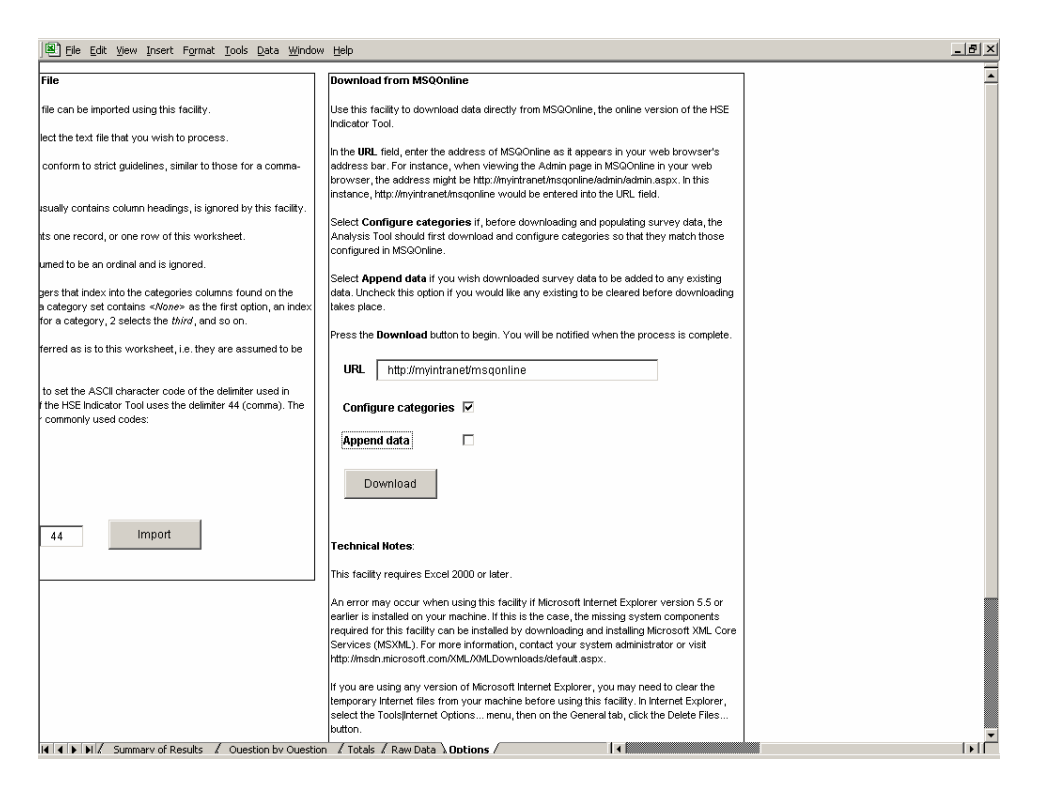

## Figure 14: Downloading into Analysis Tool from MSQOnline

Before you download and populate survey data, you may wish to download and configure categories so that the categories in the Analysis Tool match those configured in MSQOnline. You can do this by selecting **Configure categories**.

If you wish to add the downloaded survey data to any existing data, select **Append data**. If you would like to clear any existing data before downloading takes place, please uncheck this option.

Press the **Download** button to begin. You will be notified when the process is complete.

Please note the **Technical notes** that appear immediately below the **Download** button.

#### IMPORTING CATEGORY CONFIGURATIONS AND DATA

The above method is the simplest method of downloading category configurations and survey data from MSQOnline into the Analysis Tool.

It is also possible to import category configurations and survey data from category configuration files and survey results files previously downloaded from MSQOnline. The following sections describe a number of different types of import facility supported by the HSE Management Standards Analysis Tool.

## IMPORTING CATEGORY CONFIGURATIONS

If you are using the Analysis Tool in conjunction with MSQOnline (the online version of the HSE Management Standards Indicator Tool) and wish to import a category configuration using this facility (rather than using the **Download** facility described above), please ensure that you have downloaded the configuration file from MSQOnline (see MSQOnline Admin page for more information).

Go to the **Options** worksheet and find the **Import** button under the heading **Import Category Configuration** (see Figure 15 below).

| 8) Bie Edit View Insert Figmat Iools Data Window Help                                                                                                    | _ 8      |
|----------------------------------------------------------------------------------------------------|----------|
|                                                                                                    |          |
| Import Category Configuration                                                                                                    | Import   |
| Press the button below to import from a categories configuration file (downloaded from the<br>online Management Standards questionnaire)                                                      | Raw da   |
|                                                                                                    | Press t  |
| Import                                                                                                    | The for  |
|                                                                                                    | separa   |
| Input Numerical Data                                                                                                    | The firs |
| The following facility provides for more rapid data entry. It requires that responses on the<br>paper questionnaires that you are processing be labelled with numbers (1 to 5). The method of | Each s   |
| data input is most efficient when used in conjunction with a numeric key pad and is therefore<br>not suited for use with a laptop computer.                                                   | The fire |
|                                                                                                    | The ne:  |
| This facility requires Excel 2000 or later.                                                                                                    | 'Catego  |
|                                                                                                    | 1 selec  |
| Input                                                                                                    | The res  |
|                                                                                                    | actual   |
|                                                                                                    |          |
| Extract Selected Gategory                                                                                                    | Use the  |
| Kit   Field Summary of Results / Countion by Ouestion / Totals / Rew Data \ Outlons /      I                                                                                                  | Til Til  |

# Figure 15: Options worksheet: Importing Category Configuration

Click on the button and select from the desktop the category configuration file that you wish to import (see Figure 16 below).

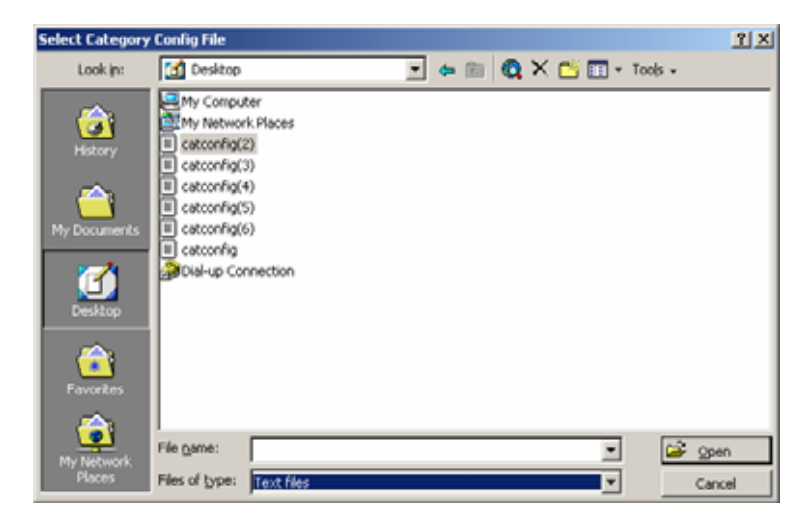

Figure 16: Selecting a category configuration file from the desktop

#### **IMPORTING DATA**

You can import and collate raw data from other copies of the HSE Management Standards Analysis Tool, from older copies of the HSE Analysis Tool or from previously saved 'Results' (CSV) files downloaded from MSQOnline (the online version of the HSE Management Standards Indicator Tool).

# IMPORTING DATA FROM OTHER VERSIONS OF THE HSE MANAGEMENT STANDARDS ANALYSIS TOOL

To do this, first collect all the source files you wish to import data from into one folder. Put the target file (the one you wish to import data into) in a separate folder. Ensure that all other workbooks are closed before proceeding.

Go to the **Options** worksheet and find the **Import** button under the heading **Import Raw Data from Excel** (see Figure 17 below). Click on the button and select the folder that contains the .xls files you wish to process. When you click **OK**, each .xls file will be opened and any raw data contained in it added to the **Raw Data** worksheet of the target file.

The success of processing depends on matching column headings (e.g. 'Question 35') between source and target **Raw Data** sheets.

**Warning!** Depending on how many .xls files are being processed and the size of the files, importing raw data may be a lengthy operation.

| Bile Edit View Insert Format Iools Data Window Help                                                                                                    |                                                                                                    | _ & × |
|----------------------------------------------------------------------------------------------------|----------------------------------------------------------------------------------------------------|-------|
| Be Edit view Insert Format Iools Data Window Help      This facility requires Excel 2000 or later.      Input      Extract Selected Category      If you've applied a filter to select rows whose category(s) you're interested in, press the     Extract that on remove the other rows.      Caution! The process is irreversible. You should save the original spreadsheet first     (under a different file name) or you may lose data.      Extract                                                                                                    | The next twelve fields are integers that index into the categories columns found on the<br>Categories' worksheet. <b>HB</b> If a category set contains <i>-(None</i> - as the first option, an index<br>of 1 selects the <i>second</i> entry for a category, 2 selects the <i>third</i> , and so on.<br>The rest of the fields are transferred as is to this worksheet, i.e. they are assumed to be<br>actual question responses.<br>Use the Delimiter setting below to set the ASCII character code of the delimiter used in<br>your ife. The on-line version of the HSE Indicator Tool uses the delimiter 44 (comma). The<br>following is a list of some other commonly used codes:<br>9 Tab<br>32 Space<br>44 Comma<br>58 Colon<br>59 Semicolon |       |
| Import Raw Data from Excel Raw data from other copies of the analysis tool can be collated using this facility. Press the button below and select the folder that contains the xis files you wish to process. When you click CK, each xis file will be copied and any raw data contained in it                                                                                                    | Delimiter 44 Import                                                                                                    |       |
| added to this worksheet.<br>The success of processing depends on matching column headings (e.g. 'Question 15')<br>between source and target 'Raw Data' sheets. If importing from versions of the analysis<br>tool prior to 14, you must go to the Categories worksheet and temporarily alter the title of<br>Category A to 'Category A', Category B', Cotaegory B', etc. If a categories configuration<br>file is available, you can use this to restore the category title some the import has been<br>carried out. See the HSE MS Analysis Tool User Manual for further information. |                                                                                                    |       |
| For best results and fastest processing, collect all the source files you wish to process in<br>one folder. Put the target (this) file in a separate folder and ensure all other workbooks are<br>closed before proceeding.<br>Warningt Depending upon how many .xts files are being processed, importing raw data<br>may be a lengthy operation.                                                                                                    |                                                                                                    |       |
| Import                                                                                                    | ions /   4                                                                                                    |       |

Figure 17: Options worksheet: Import Raw Data from Excel

## IMPORTING DATA FROM OLDER VERSIONS OF THE HSE MANAGEMENT STANDARDS ANALYSIS TOOL

You may use the **Import Raw Data from Excel** facility on the **Options** worksheet to import data from versions of the analysis tool prior to version 1.4. To do this you must go to the **Categories** worksheet and alter the title of Category A to 'Category A', Category B to 'Category B', etc. (see Figure 18 below). Then follow the same procedures described in the section above to import raw data. Once the import has been carried out, you can restore the titles of Category A, Category B, etc. to their previous titles (Location, Role, etc.). You can do this manually or, if a category configuration file is available, you can use this to restore the category titles once the import has been carried out.

|                | Eile Edit View Insert Format Iools Data Window He                                                                                                    | lp                                                                                                  |                                                                | _ 8 ×             |  |  |  |  |
|----------------|----------------------------------------------------------------------------------------------------|----------------------------------------------------------------------------------------------------|----------------------------------------------------------------|-------------------|--|--|--|--|
|                | B                                                                                                    | С                                                                                                   | D                                                              | -                 |  |  |  |  |
| 1              |                                                                                                    |                                                                                                    |                                                                |                   |  |  |  |  |
| 2              | Categories                                                                                                    |                                                                                                    |                                                                | The followi       |  |  |  |  |
| 4 5 6          | If the organisation has been categorised to provide meaningful information, e.g. by location, role or department, list the categories in the table below. Listing categories here will make them available when completing the questionnaire (see next worksheet). |                                                                                                    |                                                                |                   |  |  |  |  |
| 78             | Replace the identifier Untitled with the title of the category, e.g.                                                                                                    | 'Location', 'Role'. A category entitled Untitled or whose title is le                               | ft blank is not considered configured by the Analysis Tool.    | London<br>Belfast |  |  |  |  |
| 9<br>10        | Use the special identifier <none> to avoid forcing the user to s</none>                                                                                                    | pecify a given category. <none> must be the first item in a cate</none>                             | gory list.                                                     | Edinburgh         |  |  |  |  |
| 11<br>12<br>13 | Note: If you are using the HSE MS Analysis Tool in conjunction<br>MSQOnline. See the MSQOnline Admin page and the Options v                                                                                                    | with MSQOnline (the online version of the HSE Indicator Tool), p<br>vorksheet for more information. | lease configure categories by importing the configuration from |                   |  |  |  |  |
| 14             |                                                                                                    |                                                                                                    |                                                                |                   |  |  |  |  |
| 15             | Category A                                                                                                    | Category B                                                                                          | Category C                                                     |                   |  |  |  |  |
| 16             | Category A                                                                                                    | Category B                                                                                          | Category C                                                     | Category D        |  |  |  |  |
| 17             | «None»                                                                                                    | «None»                                                                                              | «None»                                                         | «None»            |  |  |  |  |
| 18             | Cardiff                                                                                                    | Admin                                                                                               | Female                                                         | 21-30             |  |  |  |  |
| 19             | Edinburgh                                                                                                    | Consultant                                                                                          | Male                                                           | 31-40             |  |  |  |  |
| 20             | London                                                                                                    | Management                                                                                          |                                                                | 41-50             |  |  |  |  |
| 21             |                                                                                                    | -                                                                                                   |                                                                | 51-60             |  |  |  |  |
| 22             |                                                                                                    |                                                                                                    |                                                                |                   |  |  |  |  |
| 23             |                                                                                                    |                                                                                                    |                                                                |                   |  |  |  |  |
| 24             |                                                                                                    |                                                                                                    |                                                                |                   |  |  |  |  |
| 24             |                                                                                                    |                                                                                                    |                                                                |                   |  |  |  |  |
| 25             |                                                                                                    |                                                                                                    |                                                                |                   |  |  |  |  |
| 20             |                                                                                                    |                                                                                                    |                                                                |                   |  |  |  |  |
| 21             |                                                                                                    |                                                                                                    |                                                                |                   |  |  |  |  |
| 28             |                                                                                                    |                                                                                                    |                                                                |                   |  |  |  |  |
| 29             |                                                                                                    |                                                                                                    |                                                                |                   |  |  |  |  |
| 30             |                                                                                                    |                                                                                                    |                                                                |                   |  |  |  |  |
| 31             |                                                                                                    |                                                                                                    |                                                                |                   |  |  |  |  |
| 32             |                                                                                                    |                                                                                                    |                                                                |                   |  |  |  |  |
| 33             |                                                                                                    |                                                                                                    |                                                                |                   |  |  |  |  |
| 34             |                                                                                                    |                                                                                                    |                                                                |                   |  |  |  |  |
| 35             |                                                                                                    |                                                                                                    |                                                                |                   |  |  |  |  |
| 36             |                                                                                                    |                                                                                                    |                                                                |                   |  |  |  |  |
| 37             |                                                                                                    |                                                                                                    |                                                                |                   |  |  |  |  |
| 38             |                                                                                                    |                                                                                                    |                                                                |                   |  |  |  |  |
| 39             |                                                                                                    |                                                                                                    |                                                                |                   |  |  |  |  |
| 40             |                                                                                                    |                                                                                                    |                                                                |                   |  |  |  |  |
| 41             |                                                                                                    |                                                                                                    |                                                                |                   |  |  |  |  |
| 42             |                                                                                                    |                                                                                                    |                                                                |                   |  |  |  |  |
| 43             |                                                                                                    |                                                                                                    |                                                                |                   |  |  |  |  |
| 44             |                                                                                                    |                                                                                                    |                                                                |                   |  |  |  |  |
| 45             |                                                                                                    |                                                                                                    |                                                                |                   |  |  |  |  |
| 46             |                                                                                                    |                                                                                                    |                                                                |                   |  |  |  |  |
| 47             |                                                                                                    |                                                                                                    |                                                                |                   |  |  |  |  |
|                | K     Before You Start Categories / Enter Ouestion                                                                                                    | naire Scores 🖌 Summary of Results 🖌 Ouestion by 🚺                                                   |                                                                |                   |  |  |  |  |

# Figure 18: Categories worksheet: altering category titles to import from older versions of the HSE Management Standards Analysis tool

# IMPORTING DATA FROM PREVIOUSLY SAVED MSQONLINE RESULTS FILES

Go to the **Options** worksheet and find the **Import** button under the heading **Import Raw Data from Text File** (see Figure 19 below).

| Bile Edit View Insert Format Iools Data Window Help                                                                                                    | <u>_[#] ×</u>                                                                                                    |
|----------------------------------------------------------------------------------------------------|----------------------------------------------------------------------------------------------------|
| Import Category Configuration                                                                                                    | Import Raw Data from Text File                                                                                                    |
| Press the button below to import from a categories configuration file (downloaded from                                                                                                    | Raw data from a delimited text file can be imported using this facility.                                                                                                    |
| ne unine wanagement standards questionnaire).                                                                                                    | Press the button below and select the text file that you wish to process.                                                                                                    |
| Import                                                                                                    | The format of the text file must conform to strict guidelines, similar to those for a comma-<br>separated value (CSV) file.                                                      |
| Input Numerical Data                                                                                                    | The first line in the file, which usually contains column headings, is ignored by this facility.                                                                                 |
| The following facility provides for more rapid data entry. It requires that responses on the<br>paper questionnaires that you are processing be labelled with numbers (1 to 5). The                           | Each subsequent line represents one record, or one row of this worksheet.                                                                                                    |
| and is therefore not suited for use with a laptop computer.                                                                                                    | The first field in the row is assumed to be an ordinal and is ignored.                                                                                                    |
| This facility requires Excel 2000 or later.                                                                                                    | The next twelve fields are integers that index into the categories columns found on the<br>'Categories' worksheet. NB: if a category set contains ≪None≫ as the first option, an |
| Input                                                                                                    | index of 1 selects the second entry for a category, 2 selects the third, and so on.                                                                                              |
|                                                                                                    | The rest of the fields are transferred as is to this worksheet, i.e. they are assumed to be actual question responses.                                                           |
| Extract Selected Category                                                                                                    | Use the Delimiter setting below to set the ASCII character code of the delimiter used in                                                                                         |
| If you've applied a filter to select rows whose category(s) you're interested in, press the<br>Extract button to remove the other rows.                                                                       | your file. The on-line version of the HSE Indicator Tool uses the delimiter 44 (comma).<br>The following is a list of some other commonly used codes:                            |
| Caution! The process is irreversible. You should save the original spreadsheet first<br>(under a different file name) or you may lose data.                                                                   | 9 Tab<br>23 Share                                                                                                    |
| Extract                                                                                                    | 44 Comma<br>58 Colon                                                                                                    |
| LARAU                                                                                                    | 59 Semicolon                                                                                                    |
| Import Raw Data from Excel                                                                                                    |                                                                                                    |
| Raw data from other copies of the analysis tool can be collated using this facility.                                                                                                    |                                                                                                    |
| Press the button below and select the folder that contains the xis files you wish to<br>process. When you click OK, each xis file will be opened and any raw data contained in it<br>added to this worksheet. |                                                                                                    |
| I Summary of Results / Ouestion by Ouestion / Totals / Raw Data Obtions /                                                                                                    |                                                                                                    |

# Figure 19: Options worksheet: Importing raw data from MSQOnline results (CSV) files

Click on the button and select the output file from MSQOnline. This will be a file similar to the file shown selected in Figure 20 below.

| Select File To Im | port                   |                           |   |         |         |                  | ? ×   |
|-------------------|------------------------|---------------------------|---|---------|---------|------------------|-------|
| Look <u>i</u> n:  | 🗹 Desktop              |                           | - | + 💼 🛛 🔕 | 🗙 👛 🖬 - | Too <u>l</u> s 👻 |       |
| ()<br>History     | My Comput              | er<br>« Places<br>nection |   |         |         |                  |       |
| My Documents      |                        |                           |   |         |         |                  |       |
| Desktop           |                        |                           |   |         |         |                  |       |
| Favorites         |                        |                           |   |         |         |                  |       |
|                   | <br>File <u>n</u> ame: |                           |   |         | •       | 🖻 🖉              | )pen  |
| Places            | Files of <u>type</u> : | CSV Files                 |   |         | •       | C                | ancel |

# Figure 20: Selecting an MSQOnline results (CSV) file

When the import is complete, a message similar to the following will display.

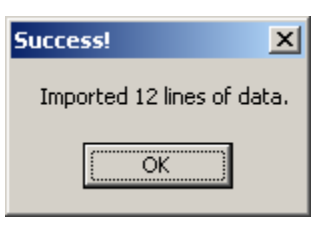

## IMPORTING DATA FROM OTHER TEXT FILES

The **Import Raw Data from Text File** facility on the **Options** worksheet can be used to import data from other comma separated value (CSV) files in addition to those downloaded from MSQOnline. The **Options** worksheet provides further information. More detailed information on the CSV format requirements is contained in Appendix C. This import facility can also be used to import data from text files using other delimiter settings apart from 44 (comma). The **Options** worksheet provides further information.

#### ADDITIONAL FEATURES

Additional features include:

- The **Totals** worksheet: a worksheet providing additional information on respondents' patterns of responses;
- o An alternative method of data entry for numerical data.

#### TOTALS WORKSHEET

The Totals worksheet records for each of the questions:

- **Response Counts**: the numbers of respondents selecting each of the response categories;
- % Response Counts: the percentage of respondents (excluding nonrespondents) selecting each of the response categories (see Figure 21 below).

| Eile Ed        | 원] Ele Edit Yew Insert Format Iools Data Window Help _ 프로포                                                                                                    |    |    |        |        |     |      |      |             |         |          |          |           |         |
|----------------|----------------------------------------------------------------------------------------------------|----|----|--------|--------|-----|------|------|-------------|---------|----------|----------|-----------|---------|
| AH 5           |                                                                                                    |    |    |        |        |     |      |      |             |         |          |          |           | Ī       |
| All Factors    |                                                                                                    |    |    |        |        |     |      |      |             |         |          |          |           |         |
|                | Question                                                                                                    |    | Be | espons | e Coun | ts† |      | Avg" | X Non- K    | Respons | e Counts | (excludi | ng non-re | sponder |
| Question No.   | - Text                                                                                                    | 0s | 1s | 2s     | 35     | 4s  | 5s   |      | respondents | 1       | 2        | 3        | 4         | 5       |
| 1              | I am clear what is expected of me at work                                                                                                    | 4  | 24 | 0      | 38     | 56  | 112  | 4.01 | 1.7         | 10.4    | 0.0      | 16.5     | 24.3      | 48.7    |
| 2              | I can decide when to take a break                                                                                                    | 0  | 0  | 36     | 16     | 56  | 126  | 4.16 | 0.0         | 0.0     | 15.4     | 6.8      | 23.9      | 53.8    |
| 3              | Different groups at work demand things from me that are hard to combine                                                                                                    | 0  | 24 | 14     | 4      | 136 | 56   | 3.79 | 0.0         | 10.3    | 6.0      | 1.7      | 58.1      | 23.9    |
| 4              | I know how to go about getting my job done                                                                                                    | 0  | 0  | 48     | 0      | 60  | 126  | 4.13 | 0.0         | 0.0     | 20.5     | 0.0      | 25.6      | 53.8    |
| 5              | I am subject to personal harassment in the form of unkind words or behaviour                                                                                                    | 0  | 18 | 0      | 14     | 114 | 88   | 4.09 | 0.0         | 7.7     | 0.0      | 6.0      | 48.7      | 37.6    |
| 6              | I have unachievable deadlines                                                                                                    | 0  | 0  | 98     | 116    | 0   | 20   | 2.75 | 0.0         | 0.0     | 41.9     | 49.6     | 0.0       | 8.5     |
| 7              | If work gets difficult, my colleagues will help me                                                                                                    | 16 | 0  | 168    | 4.10   | 0.0 | 12.0 | 9.4  | 6.8         | 0.0     | 71.8     |          |           |         |
| 8              | lam given supportive feedback on the work I do 0 16 70 130 0 18 2.72 0.0 6.8                                                                                                    |    |    |        |        |     |      |      |             |         |          | 55.6     | 0.0       | 7.7     |
| 9              | I have to work very intensively                                                                                                    | 0  | 18 | 34     | 70     | 98  | 14   | 3.24 | 0.0         | 7.7     | 14.5     | 29.9     | 41.9      | 6.0     |
| 10             | I have a say in my own work speed 18 14 0 30 70 102 4.14 7.7 6.5 0.0 13.9 32.4                                                                                                    |    |    |        |        |     |      |      |             |         |          | 47.2     |           |         |
| 11             | lam clear what my duties and responsibilities are 0 4 16 32 56 126 4.21 0.0 1.7 6.8 13.7 23.9 53.8                                                                                                    |    |    |        |        |     |      |      |             |         |          |          |           |         |
| 12             | There to neglect some tasks because There to much to do 0 0 0 70 132 32 3.84 0.0 0.0 0.0 28.9 56.4 13.7                                                                                                    |    |    |        |        |     |      |      |             |         |          |          |           |         |
| 13             | 1 am clear about the goals and objectives for my department 0 0 0 4 102 128 4.53 0.0 0.0 1.7 43.6 54.7                                                                                                    |    |    |        |        |     |      |      |             |         |          |          |           |         |
| 14             | There is friction or anger between colleagues 0 14 4 104 98 14 3.40 0.0 6.0 1.7 44.4 419 6.0                                                                                                    |    |    |        |        |     |      |      |             |         |          | 6.0      |           |         |
| 15             | I have a choice in deciding how to do my work                                                                                                    | 0  | 18 | 30     | 14     | 168 | 4    | 3.47 | 0.0         | 7.7     | 12.8     | 6.0      | 71.8      | 1.7     |
| 16             | I am unable to take sufficient breaks                                                                                                    | 0  | 16 | 18     | 0      | 28  | 172  | 4.38 | 0.0         | 6.8     | 7.7      | 0.0      | 12.0      | 73.5    |
| 17             | I understand how my work fits into the overall aim of the organisation                                                                                                    | 0  | 18 | 20     | 14     | 0   | 182  | 4.32 | 0.0         | 7.7     | 8.5      | 6.0      | 0.0       | 77.8    |
| 18             | I am pressured to work long hours                                                                                                    | 0  | 56 | 140    | 38     | 0   | 0    | 1.92 | 0.0         | 23.9    | 59.8     | 16.2     | 0.0       | 0.0     |
| 19             | I have a choice in deciding what I do at work                                                                                                    | 16 | 0  | 18     | 14     | 116 | 70   | 4.09 | 6.8         | 0.0     | 8.3      | 6.4      | 53.2      | 32.1    |
| 20             | Thave to work very fast                                                                                                    | 0  | 18 | 0      | 84     | 98  | 34   | 3.56 | 0.0         | 7.7     | 0.0      | 35.9     | 41.9      | 14.5    |
| 21             | I am subject to bullying at work                                                                                                    | 0  | 4  | 28     | 0      | 16  | 186  | 4.50 | 0.0         | 1.7     | 12.0     | 0.0      | 6.8       | 79.5    |
| 22             | I have unrealistic time pressures                                                                                                    | 0  | 0  | 0      | 114    | 106 | 14   | 3.57 | 0.0         | 0.0     | 0.0      | 48.7     | 45.3      | 6.0     |
| 23             | I can rely on my line manager to help me out with a work problem                                                                                                    | 14 | 0  | 44     | 60     | 98  | 18   | 3.41 | 6.0         | 0.0     | 20.0     | 27.3     | 44.5      | 8.2     |
| 24             | I get the help and support I need from colleagues                                                                                                    | 0  | 0  | 14     | 30     | 116 | 74   | 4.07 | 0.0         | 0.0     | 6.0      | 12.8     | 49.6      | 31.6    |
| 25             | I have some say over the way I work                                                                                                    | 0  | 0  | 32     | 14     | 100 | 88   | 4.04 | 0.0         | 0.0     | 13.7     | 6.0      | 42.7      | 37.6    |
| 26             | I have sufficient opportunities to question managers about change at work                                                                                                    | 0  | 0  | 14     | 88     | 98  | 34   | 3.65 | 0.0         | 0.0     | 6.0      | 37.6     | 41.9      | 14.5    |
| 27             | I receive the respect at work I deserve from colleagues                                                                                                    | 18 | 0  | 14     | 0      | 34  | 168  | 4.65 | 7.7         | 0.0     | 6.5      | 0.0      | 15.7      | 77.8    |
| 28             | Staff are always consulted about change at work                                                                                                    | 0  | 14 | 18     | 76     | 70  | 56   | 3.58 | 0.0         | 6.0     | 7.7      | 32.5     | 29.9      | 23.9    |
| 29             | I can talk to my line manager about something that has upset or annoyed me at work                                                                                                    | 0  | 0  | 34     | 60     | 140 | 0    | 3.45 | 0.0         | 0.0     | 14.5     | 25.6     | 59.8      | 0.0     |
| 30             | My working time can be flexible                                                                                                    | 0  | 18 | 0      | 0      | 62  | 154  | 4.43 | 0.0         | 7.7     | 0.0      | 0.0      | 26.5      | 65.8    |
| 31             | My colleagues are willing to listen to my work-related problems                                                                                                    | 0  | 18 | 0      | 48     | 0   | 168  | 4.28 | 0.0         | 7.7     | 0.0      | 20.5     | 0.0       | 71.8    |
| 32             | When changes are made at work, I am clear how they will work out in practice                                                                                                    | 0  | 16 | 36     | 70     | 56  | 56   | 3.43 | 0.0         | 6.8     | 15.4     | 29.9     | 23.9      | 23.9    |
| 33             | I am supported through emotionally demanding work                                                                                                    | 0  | 0  | 98     | 136    | 0   | 0    | 2.58 | 0.0         | 0.0     | 41.9     | 58.1     | 0.0       | 0.0     |
| 34             | Relationships at work are strained                                                                                                    | 0  | 18 | 4      | 14     | 30  | 168  | 4.39 | 0.0         | 7.7     | 17       | 6.0      | 12.8      | 71.8    |
| 35             | My line manager encourages me at work                                                                                                    | 0  | 14 | 116    | 70     | 30  | 4    | 2.55 | 0.0         | 6.0     | 49.6     | 29.9     | 12.8      | 1.7     |
| No. of records | Trecords 234 10 denotes no response, tro 5 denotes higher to lower risk.<br>"A denotes no response on the second of the second of |    |    |        |        |     |      |      |             |         |          |          |           |         |
| Categorised    | ategorised by Factor                                                                                                    |    |    |        |        |     |      |      |             |         |          |          |           |         |

#### Figure 21: Totals worksheet – results for all factors

The worksheet also provides this information broken down by individual factors (see Figure 22 below).

| Eile E            | dit <u>V</u> iew Insert Format Iools <u>D</u> ata <u>W</u> indow <u>H</u> elp      |         |      |         |        |     |     |      |             |         |             |            |           | _ 8 ×      |
|-------------------|------------------------------------------------------------------------------------|---------|------|---------|--------|-----|-----|------|-------------|---------|-------------|------------|-----------|------------|
| Conversion        | die Franze                                                                         |         |      |         |        |     |     |      |             |         |             |            |           | -          |
| Categorise        | u by racion                                                                        |         |      |         |        |     |     |      |             |         |             |            |           |            |
|                   |                                                                                    |         |      |         |        |     |     |      |             |         |             |            |           |            |
| Demands           |                                                                                    |         |      |         |        |     |     |      |             |         |             |            |           |            |
|                   |                                                                                    |         |      |         |        |     |     |      |             | _       |             |            |           |            |
|                   | Question                                                                           |         | . В  | espons  | e Cou  | nts |     | Avg  | % Non- K    | Respons | e Counts    | excludi    | ng non-re | /sponder   |
|                   | Test                                                                               | Us      | 15   | 25      | 35     | 45  | 55  | 0.70 | respondents | 1       | 2           | 3          | 4         | 5          |
| , i               | Litterent groups at work demand things from me that are hard to combine            | 0       | - 24 | 19      | 4      | 136 | 20  | 3.78 | 0.0         | 10.3    | 6.0         | 40.0       | 0.0       | 23.9       |
|                   | I have unachievable deadlines                                                      |         | -0   | 30      | 70     |     | 20  | 2.70 | 0.0         | 7.7     | 41.0        | 90.0       | 41.0      | 0.0        |
|                   | I have to work very intensively                                                    |         | 10   |         | 70     | 400 | 14  | 0.24 | 0.0         | 0.0     | 0.0         | 20.0       | 91.0      | 6.0        |
| 12                | I have to neglect some tasks because I have too much to do                         |         |      |         |        | 102 | 170 | 4.00 | 0.0         | 0.0     | 2.2         | 23.3       | 10.9      | 70.5       |
| 10                | I am unable to take sufficient breaks                                              | 0       | 50   | 10      | 20     | 20  | 0   | 4.00 | 0.0         | 22.0    | r.r<br>69.9 | 16.2       | 12.0      | 0.0        |
| 20                | Land pressured to work long hours                                                  | 0       | 10   | 0       | 0.4    |     | 24  | 2.52 | 0.0         | 23.5    | 0.0         | 26.9       | 419       | 9.0<br>M.E |
| 20                | Thave to work very rast                                                            | 0       | 0    |         | 114    | 100 | 14  | 2.50 | 0.0         | 0.0     | 0.0         | 40.7       | 46.2      | 80         |
| <u> </u>          | Thave unrealistic time pressures                                                   |         | 132  | 304     | 496    | 598 | 342 | 3.37 | 0.0         | 7.1     | 16.2        | 26.5       | 31.9      | 18.3       |
|                   |                                                                                    | •       | 101  |         | 100    | 000 |     | 0.00 | 0.0         | •.•     | 10.2        | 20.0       | 01.0      | 10.0       |
|                   |                                                                                    |         |      |         |        |     |     |      |             |         |             |            |           |            |
| Control           |                                                                                    |         |      |         |        |     |     |      |             |         |             |            |           |            |
|                   |                                                                                    |         |      |         |        |     |     |      |             |         |             |            |           |            |
|                   | Question                                                                           |         | в    | espons  | e Cou  | its |     | Avg  | % Non- %    | Respons | e Counts    | í excludi  | ng non-re | esponder   |
| 0                 | Text                                                                               | 0s      | 1s   | 25      | 35     | 45  | 5s  |      | respondents | 1       | 2           | 3          | 4         | 5          |
| 2                 | I can decide when to take a break                                                  | 0       | 0    | 36      | 16     | 56  | 126 | 4,16 | 0.0         | 0.0     | 15.4        | 6.8        | 23.9      | 53.8       |
| 10                | I have a sau in mu own work speed                                                  | 18      | 14   | 0       | 30     | 70  | 102 | 4.14 | 7.7         | 6.5     | 0.0         | 13.9       | 32.4      | 47.2       |
| 15                | I have a choice in deciding how to do mu work                                      | 0       | 18   | 30      | 14     | 168 | 4   | 3.47 | 0.0         | 7.7     | 12.8        | 6.0        | 71.8      | 1.7        |
| 19                | I have a choice in deciding what I do at work                                      | 16      | 0    | 18      | 14     | 116 | 70  | 4.09 | 6.8         | 0.0     | 8.3         | 6.4        | 53.2      | 32.1       |
| 25                | I have some say over the way I work                                                | 0       | 0    | 32      | 14     | 100 | 88  | 4.04 | 0.0         | 0.0     | 13.7        | 6.0        | 42.7      | 37.6       |
| 30                | My working time can be flexible                                                    | 0       | 18   | 0       | 0      | 62  | 154 | 4.43 | 0.0         | 7.7     | 0.0         | 0.0        | 26.5      | 65.8       |
|                   |                                                                                    | 34      | 50   | 116     | 88     | 572 | 544 | 4.05 | 2.4         | 3.6     | 8.4         | 6.5        | 41.8      | 39.7       |
|                   |                                                                                    |         |      |         |        |     |     |      |             |         |             |            |           |            |
|                   |                                                                                    |         |      |         |        |     |     |      |             |         |             |            |           |            |
| Managers'         | Support                                                                            |         |      |         |        |     |     |      |             |         |             |            |           |            |
|                   |                                                                                    |         |      |         |        |     |     |      |             |         |             |            |           |            |
|                   | Question                                                                           |         | B    | espons  | e Cou  | nts |     | Avg  | X Non- X    | Respons | e Count⊴    | : (excludi | ng non-re | sponder    |
| ID                | Text                                                                               | 0s      | 1s   | 2s      | 3s     | 4s  | 5s  |      | respondents | 1       | 2           | 3          | 4         | 5          |
| 8                 | I am given supportive feedback on the work I do                                    | 0       | 16   | 70      | 130    | 0   | 18  | 2.72 | 0.0         | 6.8     | 29.9        | 55.6       | 0.0       | 7.7        |
| 23                | I can rely on my line manager to help me out with a work problem                   | 14      | 0    | 44      | 60     | 98  | 18  | 3.41 | 6.0         | 0.0     | 20.0        | 27.3       | 44.5      | 8.2        |
| 29                | I can talk to my line manager about something that has upset or annoyed me at work | 0       | 0    | 34      | 60     | 140 | 0   | 3.45 | 0.0         | 0.0     | 14.5        | 25.6       | 59.8      | 0.0        |
| 33                | I am supported through emotionally demanding work                                  | 0       | 0    | 98      | 136    | 0   | 0   | 2.58 | 0.0         | 0.0     | 41.9        | 58.1       | 0.0       | 0.0        |
| 35                | My line manager encourages me at work                                              | 0       | 14   | 116     | 70     | 30  | 4   | 2.55 | 0.0         | 6.0     | 49.6        | 29.9       | 12.8      | 1.7        |
|                   |                                                                                    | 14      | 30   | 362     | 456    | 268 | 40  | 2.94 | 1.2         | 2.6     | 31.2        | 39.3       | 23.4      | 3.5        |
|                   |                                                                                    |         |      |         |        |     |     |      |             |         |             |            |           |            |
|                   |                                                                                    |         |      |         |        |     |     |      |             |         |             |            |           |            |
| Peer Suppo        | ort                                                                                | _       |      |         |        |     |     |      |             |         |             |            |           |            |
|                   |                                                                                    | 1       |      |         |        |     |     |      |             |         |             |            |           |            |
|                   | Question                                                                           |         | B    | espons  | e Cou  | nts |     | Avg  | % Non- X    | Respons | e Counts    | ; (ezcludi | ng non-re | +sponder   |
|                   | Tezt                                                                               | 0s      | 1s   | 2s      | 35     | 4s  | 5s  |      | respondents | 1       | 2           | 3          | 4         | 5 🗸        |
| III I I I I I I I | / Enter Ouestionnaire Scores / Summary of Results / Ouestion by Ou                 | Jestion | Tota | Is / Ra | w Data | 11  |     |      | ^^          |         | · ·         | ~~         | ^ î       |            |
|                   |                                                                                    |         |      |         |        |     |     |      |             |         |             |            |           |            |

Figure 22: Totals worksheet – results for individual factors

# ALTERNATIVE METHOD OF DATA ENTRY FOR NUMERICAL DATA

This alternative data entry facility provides for more rapid data entry. It requires that responses on the paper questionnaire that you are processing be labelled with numbers (1-5). The method of data input is most efficient when used in conjunction with a numeric keypad and is therefore not suited for use with a laptop computer. The facility requires Excel 2000 or later.

Go to the **Options** worksheet and find the **Input** button under the heading **Input Numerical Data** (see Figure 23 below).

| Je | Ble Edit Yew Insert Format Icols Data Window Help                                                                                                    | _ @ >                     |
|----|----------------------------------------------------------------------------------------------------|---------------------------|
| Γ  | Input Numerical Data                                                                                                    | The firs                  |
|    | The following facility provides for more rapid data entry. It requires that responses on the namer question pairs that you are processing be labelled with numbers (1 to 5). The method of | Each s                    |
|    | data input is most efficient when used in conjunction with a numeric key pad and is therefore<br>not suited for use with a laptop computer.                                                | The firs                  |
|    |                                                                                                    | The ne:                   |
|    | This facility requires Excel 2000 or later.                                                                                                    | 'Catego<br>1 selec        |
|    | Input                                                                                                    | The res<br>actual (       |
|    | Extract Selected Category                                                                                                    | Use the                   |
|    | If you'∨e applied a filter to select rows whose category(s) you're interested in, press the<br>Extract button to remove the other rows.                                                    | file. The<br>followir     |
|    | Caution! The process is irreversible. You should save the original spreadsheet first (under a<br>different file name) or you may lose data.                                                | 9 Tab<br>32 Spa<br>44 Con |
|    | Extract                                                                                                    | 58 Cold<br>59 Sen         |
| н  | KII/ Summary of Results / Ouestion by Ouestion / Totals / Raw Data \ Outions /                                                                                                    | DI                        |

Figure 23: Options worksheet: Alternative method of data entry for entering numerical data

Click on the button and follow the detailed on-screen instructions for entering questionnaire data (see Figure 24 below).

| Questionnaire Data Input                                                                                                    | ×    |  |  |  |  |  |  |  |
|----------------------------------------------------------------------------------------------------|------|--|--|--|--|--|--|--|
| Use the box below to enter questionnaire categories and responses as numerical input. Separate numbers using a plus character (+). For instance, if there are three categories configured, typical input for categories would be Cats=2+9+ Input for Q1-35 is formatted similarly except there will always be 35 numbers separated using + characters. | 3.   |  |  |  |  |  |  |  |
| Enter a category option using its position in the list. For example, if your location category is set up to be to { <none>,<br/>London, Cardiff, Belfast, Edinburgh}, enter 0 for none, 1 for London, 2 for Cardiff and so on. A zero always converts<br/>none, even if <none> is not present in a category.</none></none>                             | :0   |  |  |  |  |  |  |  |
| If the Convert option is checked, numerical input for question responses is assumed to be 1 = Never, 2 = Seldom, 3 = Sometimes, 4 = Often, 5 = Always or 1 = Strongly disagree, 2 = Disagree, 3 = Neutral, 4 = Agree, 5 = Strongly agree.                                                                                                    |      |  |  |  |  |  |  |  |
| (Categories: 0/0, Responses: 0                                                                                                    | /35) |  |  |  |  |  |  |  |
| Cats=<br>Q1-35=                                                                                                    |      |  |  |  |  |  |  |  |
| Once you have entered the data for a questionnaire, press the Parse button below. Your data will be processed and displayed. Check the output and if you are satisfied that it is correct, press the Commit button to save your inputs to t Raw Data worksheet.                                                                                        | he   |  |  |  |  |  |  |  |
| Parse Reset Conve                                                                                                    | rt   |  |  |  |  |  |  |  |
|                                                                                                    |      |  |  |  |  |  |  |  |
|                                                                                                    |      |  |  |  |  |  |  |  |
|                                                                                                    |      |  |  |  |  |  |  |  |
|                                                                                                    |      |  |  |  |  |  |  |  |
|                                                                                                    |      |  |  |  |  |  |  |  |
|                                                                                                    |      |  |  |  |  |  |  |  |
| Commit                                                                                                    |      |  |  |  |  |  |  |  |

Figure 24: On-screen instructions for alternative method of data entry for entering numerical data

#### SCREEN LAYOUT AND TITLES

Please do not change the layout on any of the screens as this may affect the operation of the HSE Management Standards Analysis Tool. In the Summary of Results and Question by Question worksheets, the graphs are dependent on data that appears in fixed locations on the worksheet and if, for example, you insert a line for a title then the numbers will be in the wrong places.

If you want to give a title to the spreadsheet, select Page Setup from the File menu, select Header/Footer from the tabs at the top of the dialog box and then **Custom Header**, and type your header/title in there. It will show up in **Print Preview** and on the printout.

#### **CONTACT HSE**

If you need assistance with any aspect of MSQOnline or the HSE Management Standards Analysis Tool, or if you wish to provide feedback about your experience using these tools, please contact HSE.

To obtain technical support for issues relating to MSQOnline, or to provide HSE with welcome feedback of your experience using this software, please send a message to msqonline@hsl.gov.uk.

For technical support relating to the HSE Management Standards Analysis Tool or for any other query concerning HSE's Management Standards and supporting tools, please call the HSE Infoline on 0845 345 0055.

For more information please visit the HSE web site at <u>http://www.hse.gov.uk/contact/index.htm</u>.

#### **TECHNICAL APPENDICES**

Appendix A contains a brief explanation of the approach taken to the calculation of current performance and targets. Appendix B contains more detailed technical information on the basis for these calculations. Appendix C contains information on the CSV format requirements for users wishing to export data from other software applications in a format suitable for import into the HSE Management Standards Analysis Tool. Appendix D contains some known issues or frequently asked questions.

# APPENDIX A CALCULATION OF CURRENT PERFORMANCE AND TARGETS

#### **'SUMMARY OF RESULTS' SCREEN**

Each of the 35 questions in the HSE Indicator Tool relates to one of the seven stressors, which, in turn, relate to the respective Management Standards (Demands, Control, Managerial Support, Peer Support, Relationships, Role and Change). The items are based on the best available evidence linking work design to health outcomes.

The scores provided by the HSE Indicator Tool are based on employee responses to the questionnaire. They indicate how you are performing against each of the Management Standards. The scores range from 1 to 5. A lower score indicates poor performance, or a potential problem area. See *HSE Indicator Tool User Manual* for information on use of the HSE Indicator Tool and interpretation of results.

The **Your Results** column on the **Summary of Results** worksheet gives the average score for your responses to the questions that relate to each of the stressors.

The colour coding allows you to assess how you are currently performing when compared with the top 20%, average and bottom 20% of the scores of employees responding to the same questions as part of a nationwide survey of psychosocial working conditions<sup>1</sup>.

#### **Suggested Interim Target**

The **Suggested Interim Target** column gives the target score that we suggest that you aim for in the short term (for example, the next 6 to 12 months) when you next measure your performance using the Indicator Tool. It is calculated using a 'rule of thumb' formula that relates your scores to the scores from the national survey. The formula suggests that proportionately larger improvement 'steps' are required the lower your initial scores (compared with the national survey scores) and proportionately smaller improvement 'steps' are required the higher your initial scores.

#### Suggested Longer Term Target

The **Suggested Longer Term Target** represents the score for each of the stressors recorded by the top 20% of the national survey respondents. If you have reached this target score, we suggest that you continue to set your own targets for continuous improvement.

#### **'QUESTION BY QUESTION' SCREEN**

In addition to the information on the **Summary of Results** screen, the **Question by Question** screen allows you to obtain a more detailed picture. It enables you to see how the average scores of those responding to each question in the Indicator Tool compare with the average responses of the national survey respondents to the respective questions. It is suggested that this may prove helpful as a prompt to

<sup>&</sup>lt;sup>1</sup> Health and Safety Executive (2004). Psychosocial Working Conditions in Great Britain in 2004. This was a nationally representative household survey of approximately 1800 current workers conducted in March and April of 2004. The survey included the 35 question items representing the 6 Stress Management Standards areas. The full survey report is available on the HSE website at www.hse.gov.uk/statistics/causdis/pwc2004.pdf.

discussions within focus groups but <u>should not be</u> interpreted as a definitive assessment of your performance.

#### IMPORTANCE OF CONFIRMING RESULTS WITH YOUR EMPLOYEES

As suggested at 'Step 3' of the Stress Management Standards Website ('Evaluate the risks and take action'), we recommend that you confirm all your survey results with your employees (for example, in focus groups) to assess whether the results highlight a potential problem area for your organisation. This is particularly important when you are considering responses to individual questions. The comparisons of such responses with the national survey results should be interpreted as 'suggestive' or as a 'prompt for discussion' only.

# APPLYING THE CATEGORY FILTER TO RESULTS FOR SMALL NUMBERS OF EMPLOYEES

If you use the Category Filter facility and there are fewer than 10 people in the group you have selected, the Category Filter facility will return the message 'The filter returned too few results to analyse. Your filter selection has been cancelled'. To protect the anonymity of respondents when reporting results, the filter does not allow for analysis of results for fewer than 10 participants. However, it is possible to access such information using the **Raw Data** worksheet of the HSE Management Standards Analysis Tool. It is recommended that survey coordinators within organisations exercise discretion in providing wider access to the **Raw Data** worksheet.

Appendix B describes the technical information and procedures used in the calculation of current performance and targets.

#### APPENDIX B

# TECHNICAL INFORMATION AND PROCEDURES USED IN THE CALCULATION OF CURRENT PERFORMANCE AND TARGETS

#### **'SUMMARY OF RESULTS' WORKSHEET**

Table 1 contains data from the HSE survey *Psychosocial Working Conditions in Great Britain 2004*. Table 1 shows the scores by cumulative percentiles of the score distributions for Demands, Control, Managerial Support, Peer Support, Relationships, Role and Change. (Please note that the order of these factors differs from the order given in Table 5 of the above survey report, in that Relationships appears before Role in Table 1).

#### Your Results

Table 2 shows the rules governing the colour coding cut-offs used in presenting the results in the **Your Results** column of the **Summary of Results** worksheet. These rules are derived from the data in Table 1.

#### Note:

- The survey results for the Role stress factor indicate that a very large proportion of the people responding to the national survey scored 5 on the questions relating to Role.
- One consequence of this is that an organisation may achieve what appears to be a fairly high score on Role (e.g. 4.2) and yet find that they fall below the 20<sup>th</sup> percentile for that factor when compared with the national survey results.
- As noted in Annex A, it is important to confirm your organisation's survey results with your employees. This is particularly strongly recommended for results for the Role stress factor, where the national survey results are so heavily skewed.

#### **Suggested Interim Target**

The procedure for working out the **Suggested Interim Target** for any given stressor is a pragmatic 'rule of thumb' procedure. The procedure is described below.

- The percentiles, from 5 to 80, at intervals of 5, and their associated values are stored in an array these are derived from the data in Table 1.
- The average score for the results entered to date (the figure in the **Your Results** column of the **Summary of Results** worksheet) is compared with the percentile values and the nearest value is selected (the highest value is selected in the case of ties).
- The percentile associated with that value is subtracted from 100, the difference divided by 5;
- The value obtained is added to the original percentile: that value is then rounded to the nearest 5;
- The value associated with the resulting percentile is the **Suggested Interim Target**.

#### Note:

- The procedure ensures that scores that fall below the 20<sup>th</sup> percentile are always set a **Suggested Interim Target** at least equivalent to the 25<sup>th</sup> percentile score.
- If an organisation scores at or above the 80<sup>th</sup> percentile on one of the stress factors, the procedure returns a message suggesting that they set their own interim and longer-term targets for continuous improvement.

### Suggested Longer Term Target

The **Suggested Longer Term Target** scores are derived from the 80<sup>th</sup> percentile figures in Table 1.

#### **'QUESTION BY QUESTION' WORKSHEET**

Table 3 shows the scores by cumulative percentiles of the score distributions for each of the individual questions grouped together under the factors Demands, Control, Managerial Support, Peer Support, Relationships, Role and Change. This data is taken from the HSE survey *Psychosocial Working Conditions in Great Britain 2004*.

Table 4 shows the rules governing the colour coding cut-offs used in presenting the results in the **Question by Question** worksheet. These rules are derived from the data in Table 3.

#### Note:

- Please note the caveats in Appendix A on use and interpretation of the results, particularly the results for individual questions.
- For many questions it was not possible to set precise cut-offs: those provided should be interpreted as rough approximations.
- For many of the questions (including all of the Role questions and most of the Peer Support and Relationships questions) it was not possible to set any cut-offs for the 50<sup>th</sup>-80<sup>th</sup> percentile range.
- For Question 21 *I am subject to bullying at work*:
  - a score of anything less than 5 triggers a red colour-coding, since this falls below the 20<sup>th</sup> percentile of the scores recorded by the respondents to the 2004 national representative household survey (see footnote 1 Appendix A);
  - Please note the strong recommendation in Appendix A on the importance of confirming your survey results with your employees.
     Please note, in particular, the caveat regarding interpretation of results for individual questions;
  - Appendix A recommends that comparisons of such responses with the national survey results should be interpreted as 'suggestive' or as a 'prompt for discussion' only;
  - If any members of staff score 1, 2 or 3 on question 21, the worksheet returns a message highlighted in red to the effect that "\* x (number plus percentage of respondents) of your staff report that they are always, often or sometimes bullied."
  - This above feature of the HSE Management Standards Analysis Tool is included in response to comments received during the Management Standards Pilots and in the course of consultations with various

stakeholders. Many people considered that any level of bullying was unacceptable and that any reported bullying should be highlighted as an issue that might warrant further exploration, for example, during focus groups.

|                       | Pe           | rcent        | iles         |              |              |              |              |              |              |              |              |              |              |              |     |              |              |              |              |              |    |
|-----------------------|--------------|--------------|--------------|--------------|--------------|--------------|--------------|--------------|--------------|--------------|--------------|--------------|--------------|--------------|-----|--------------|--------------|--------------|--------------|--------------|----|
|                       | 1            | 5            | 10           | 15           | 20           | 25           | 30           | 35           | 40           | 45           | 50           | 55           | 60           | 65           | 70  | 75           | 80           | 85           | 90           | 95           | 99 |
| Demands               | 1.397<br>095 | 2.125        | 2.5          | 2.75         | 2.875        | 3            | 3.125        | 3.25         | 3.375        | 3.5          | 3.5          | 3.625        | 3.75         | 3.875        | 4   | 4.125        | 4.25         | 4.375        | 4.5          | 4.75         | 5  |
| Control               | 1.254<br>992 | 1.8333<br>33 | 2.1666<br>67 | 2.3333<br>33 | 2.6666<br>67 | 2.8333<br>33 | 3            | 3.1666<br>67 | 3.1666<br>67 | 3.3333<br>33 | 3.5          | 3.6666<br>67 | 3.8333<br>33 | 3.8333<br>33 | 4   | 4.1666<br>67 | 4.3333<br>33 | 4.5          | 4.6666<br>67 | 4.8333<br>33 | 5  |
| Management<br>Support | 1.4          | 2            | 2.4          | 2.75         | 3            | 3            | 3.2361<br>81 | 3.4          | 3.6          | 3.6          | 3.8          | 4            | 4            | 4.2          | 4.2 | 4.4          | 4.6          | 4.6          | 4.8          | 5            | 5  |
| Peer Support          | 1.75         | 2.5          | 2.75         | 3.25         | 3.3333<br>33 | 3.5          | 3.75         | 3.75         | 4            | 4            | 4            | 4.25         | 4.25         | 4.25         | 4.5 | 4.5          | 4.75         | 4.75         | 5            | 5            | 5  |
| Relationships         | 2            | 3            | 3.25         | 3.5          | 3.75         | 3.75         | 4            | 4            | 4            | 4.25         | 4.25         | 4.25         | 4.2642<br>14 | 4.5          | 4.5 | 4.5          | 4.75         | 4.75         | 5            | 5            | 5  |
| Role                  | 3.2          | 3.8          | 4            | 4.2          | 4.4          | 4.6          | 4.6          | 4.8          | 4.8          | 5            | 5            | 5            | 5            | 5            | 5   | 5            | 5            | 5            | 5            | 5            | 5  |
| Change                | 1            | 1.6666<br>67 | 2            | 2.3333<br>33 | 2.6666<br>67 | 2.6666<br>67 | 3            | 3            | 3.3333<br>33 | 3.3333<br>33 | 3.6666<br>67 | 3.6666<br>67 | 3.6666<br>67 | 4            | 4   | 4            | 4            | 4.3333<br>33 | 4.6666<br>67 | 4.6666<br>67 | 5  |

Table 1. Psychosocial Working Conditions in Great Britain 2004 Report - Percentile Figures for Each Standard

#### Table 2: 'Summary of Results' Worksheet - Rules Governing Colour Coding Cut-offs for Each Standard

| Factor            | Red                           | Yellow                                                 | Aqua                                                   | Green                          |
|-------------------|-------------------------------|--------------------------------------------------------|--------------------------------------------------------|--------------------------------|
|                   | < 20 <sup>th</sup> percentile | >= 20 <sup>th</sup> & < 50 <sup>th</sup><br>percentile | >= 50 <sup>th</sup> & < 80 <sup>th</sup><br>percentile | >= 80 <sup>th</sup> percentile |
| Demands           | < 2.875                       | >= 2.875 & < 3.5                                       | >= 3.5 & < 4.25                                        | >= 4.25                        |
| Control           | < 2.666667                    | >= 2.666667 & < 3.5                                    | >= 3.5 & < 4.333333                                    | >= 4. 333333                   |
| Managers' support | < 3                           | >= 3 & < 3.8                                           | >= 3.8 & < 4.6                                         | >= 4. 6                        |
| Peer support      | < 3.333333                    | >= 3.333333 & < 4                                      | >= 4 & < 4.75                                          | >= 4. 75                       |
| Relationship      | < 3.75                        | >= 3.75 & < 4.25                                       | >= 4.25 & < 4.75                                       | >= 4.75                        |
| Role              | < 4.4                         | >= 4.4 & <5                                            | No aqua                                                | = 5                            |
| Change            | < 2.666667                    | >= 2.666667 & < 3.666667                               | >= 3.666667 & < 4                                      | >= 4                           |

|    |                                                                                          | Percent | tiles    |    |        |        |         |    |    |      |    |    |    |    |        |        |    |        |        |        |        |        |
|----|------------------------------------------------------------------------------------------|---------|----------|----|--------|--------|---------|----|----|------|----|----|----|----|--------|--------|----|--------|--------|--------|--------|--------|
|    | Demands                                                                                  | 1       | 5        | 10 | 15     | 20     | 25      | 30 | 35 | 40   | 45 | 50 | 55 | 60 | 65     | 70     | 75 | 80     | 85     | 90     | 95     | 99     |
| 3  | Different groups at work demand things from me that are hard to combine                  | 1       | 2        | 2  | 2      | 3      | 3       | 3  | 3  | 3    | 3  | 4  | 4  | 4  | 4      | 4      | 4  | 5      | 5      | 5      | 5      | 5      |
| 6  | I have unachievable deadlines                                                            | 1       | 2        | 2  | 3      | 3      | 3       | 3  | 3  | 3    | 4  | 4  | 4  | 4  | 4      | 5      | 5  | 5      | 5      | 5      | 5      | 5      |
| 9  | I have to work very intensively                                                          | 1       | 1        | 1  | 1      | 2      | 2       | 2  | 2  | 2    | 2  | 3  | 3  | 3  | 3      | 3      | 3  | 3      | 3      | 4      | 5      | 5      |
| 12 | I have to neglect some tasks because I have too much to do                               | 1       | 1        | 2  | 2      | 2.09   | 3       | 3  | 3  | 3    | 3  | 3  | 3  | 3  | 4      | 4      | 4  | 4      | 4      | 5      | 5      | 5      |
| 16 | I am unable to take sufficient breaks                                                    | 1       | 2        | 2  | 3      | 3      | 3       | 3  | 4  | 4    | 4  | 4  | 4  | 4  | 5      | 5      | 5  | 5      | 5      | 5      | 5      | 5      |
| 18 | I am pressured to work long hours                                                        | 1       | 1        | 2  | 2      | 2      | 3       | 3  | 3  | 3    | 3  | 4  | 4  | 4  | 4.7    | 5      | 5  | 5      | 5      | 5      | 5      | 5      |
| 20 | I have to work very fast                                                                 | 1       | 1        | 1  | 2      | 2      | 2       | 2  | 3  | 3    | 3  | 3  | 3  | 3  | 3      | 3      | 3  | 4      | 4      | 5      | 5      | 5      |
| 22 | I have unrealistic time pressures                                                        | 1       | 2        | 2  | 2      | 3      | 3       | 3  | 3  | 3    | 3  | 4  | 4  | 4  | 4      | 4      | 4  | 5      | 5      | 5      | 5      | 5      |
|    | Control                                                                                  | 1       | 5        | 10 | 15     | 20     | 25      | 30 | 35 | 40   | 45 | 50 | 55 | 60 | 65     | 70     | 75 | 80     | 85     | 90     | 95     | 99     |
| 2  | I can decide when to take a break                                                        | 1       | 1        | 1  | 2      | 3      | 3       | 3  | 4  | 4    | 4  | 5  | 5  | 5  | 5      | 5      | 5  | 5      | 5      | 5      | 5      | 5      |
| 10 | I have a say in my own work speed                                                        | 1       | 2        | 2  | 3      | 3      | 3       | 3  | 3  | 3.08 | 4  | 4  | 4  | 4  | 4      | 5      | 5  | 5      | 5      | 5      | 5      | 5      |
| 15 | I have a choice in deciding how I do my work                                             | 1       | 1        | 1  | 1      | 2      | 2       | 3  | 3  | 3    | 3  | 3  | 3  | 4  | 4      | 4      | 4  | 5      | 5      | 5      | 5      | 5      |
| 19 | I have a choice in deciding what I do at work                                            | 1       | 2        | 3  | 3      | 3      | 3       | 3  | 4  | 4    | 4  | 4  | 4  | 4  | 4      | 5      | 5  | 5      | 5      | 5      | 5      | 5<br>5 |
| 20 | My working time can be flexible                                                          | 1       | <u> </u> | 3  | 3      | 4      | 4       | 4  | 4  | 4    | 4  | 4  | 4  | 4  | 5<br>4 | 5<br>5 | 5  | 5      | 5<br>5 | 5<br>5 | 5<br>5 | 5<br>5 |
| 30 | Managers' Support                                                                        | 1       | 5        | 10 | <br>15 | 20     | ∠<br>25 | 30 | 4  | 4    | 4  | 50 | 55 | 60 | 65     | 70     | 75 | 80     | 85     | 90     | 95     | 99     |
|    |                                                                                          | •       | Ŭ        | 10 | 10     | 20     | 20      |    |    | 70   | 70 |    |    |    | 00     | 10     | 15 |        | 00     | 50     | 55     | 55     |
| 8  | I am given supportive feedback on the work I do                                          | 1       | 1        | 2  | 2      | 2      | 3       | 3  | 3  | 3    | 3  | 3  | 4  | 4  | 4      | 4      | 4  | 5      | 5      | 5      | 5      | 5      |
| 23 | I can rely on my line manager to help me out with<br>a work problem                      | 1       | 1        | 2  | 2      | 2      | 3       | 3  | 3  | 3    | 4  | 4  | 4  | 4  | 4      | 5      | 5  | 5      | 5      | 5      | 5      | 5      |
| 29 | I can talk to my line manager about something<br>that has upset or annoved me about work | 1       | 2        | 3  | 3      | 3      | 4       | 4  | 4  | 4    | 4  | 4  | 4  | 5  | 5      | 5      | 5  | 5      | 5      | 5      | 5      | 5      |
| 33 | I am supported through emotionally demanding                                             | 1       | 2        | 2  | 3      | 3      | 3       | 3  | 3  | 4    | 4  | 4  | 4  | 4  | 4      | 4      | 4  | 5      | 5      | 5      | 5      | 5      |
| 35 | My line manager encourages me at work                                                    | 1       | 2        | 2  | 2      | 3      | 3       | 3  | 4  | 4    | 4  | 4  | 4  | 4  | 4      | 5      | 5  | 5      | 5      | 5      | 5      | 5      |
|    | Peer Support                                                                             | 1       | 5        | 10 | 15     | 20     | 25      | 30 | 35 | 40   | 45 | 50 | 55 | 60 | 65     | 70     | 75 | 80     | 85     | 90     | 95     | 99     |
| 7  | If work gets difficult, my colleagues will help me                                       | 1       | 1        | 2  | 3      | 3      | 3       | 3  | 3  | 4    | 4  | 4  | 4  | 4  | 4      | 5      | 5  | 5      | 5      | 5      | 5      | 5      |
| 24 | I get help and support I need from colleagues                                            | 1       | 2        | 3  | 3      | 4      | 4       | 4  | 4  | 4    | 4  | 4  | 4  | 4  | 4      | 5      | 5  | 5      | 5      | 5      | 5      | 5      |
| 27 | I receive the respect at work I deserve from my                                          | 1       | 2        | 3  | 3      | 4      | 4       | 4  | 4  | 4    | 4  | 4  | 4  | 4  | 4      | 5      | 5  | 5      | 5      | 5      | 5      | 5      |
| 24 | colleagues                                                                               | 2       | 2        | 2  | 2      | 1      | 4       | 4  | 4  | 4    | 1  | 4  | 4  | 4  | 4      | F      | 5  | 5      | 5      | F      | F      | F      |
| 31 | related problems                                                                         | 2       | 2        | 5  | 5      | 4      | 4       | 4  | 4  | 4    | 4  | 4  | 4  | 4  | 4      | 5      | 5  | 5      | 5      | 5      | 5      | 5      |
|    | Relationships                                                                            | 1       | 5        | 10 | 15     | 20     | 25      | 30 | 35 | 40   | 45 | 50 | 55 | 60 | 65     | 70     | 75 | 80     | 85     | 90     | 95     | 99     |
| 5  | I am subject to personal harassment in the form of unkind words or behaviour             | 2       | 3        | 3  | 4      | 4      | 4       | 4  | 4  | 5    | 5  | 5  | 5  | 5  | 5      | 5      | 5  | 5      | 5      | 5      | 5      | 5      |
| 14 | There is friction or anger between colleagues                                            | 1.2999  | 2        | 2  | 3      | 3      | 3       | 3  | 3  | 3    | 3  | 3  | 4  | 4  | 4      | 4      | 4  | 4      | 5      | 5      | 5      | 5      |
| 21 | I am subject to bullying at work                                                         | 2       | 4        | 4  | 5      | 5      | 5       | 5  | 5  | 5    | 5  | 5  | 5  | 5  | 5      | 5      | 5  | 5      | 5      | 5      | 5      | 5      |
| 34 | Relationships at work are strained                                                       | 1       | 2        | 2  | 2      | 2.0926 | 3       | 3  | 4  | 4    | 4  | 4  | 4  | 4  | 4      | 4      | 4  | 4.9074 | 5      | 5      | 5      | 5      |
|    | Role                                                                                     | 1       | 5        | 10 | 15     | 20     | 25      | 30 | 35 | 40   | 45 | 50 | 55 | 60 | 65     | 70     | 75 | 80     | 85     | 90     | 95     | 99     |
| 1  | I am clear what is expected of me at work                                                | 3       | 4        | 4  | 4      | 4      | 5       | 5  | 5  | 5    | 5  | 5  | 5  | 5  | 5      | 5      | 5  | 5      | 5      | 5      | 5      | 5      |
| 4  | I know how to go about getting my job done                                               | 3       | 4        | 4  | 4      | 4      | 4.25    | 5  | 5  | 5    | 5  | 5  | 5  | 5  | 5      | 5      | 5  | 5      | 5      | 5      | 5      | 5      |
| 11 | I am clear what my duties and responsibilities are                                       | 3       | 4        | 4  | 4      | 4      | 5       | 5  | 5  | 5    | 5  | 5  | 5  | 5  | 5      | 5      | 5  | 5      | 5      | 5      | 5      | 5      |
| 13 | I am clear about the goals and objectives for my department                              | 2       | 3        | 4  | 4      | 4      | 4       | 5  | 5  | 5    | 5  | 5  | 5  | 5  | 5      | 5      | 5  | 5      | 5      | 5      | 5      | 5      |
| 17 | I understand how my work fits into the overall aim of the organisation                   | 2       | 3        | 4  | 4      | 4      | 4       | 5  | 5  | 5    | 5  | 5  | 5  | 5  | 5      | 5      | 5  | 5      | 5      | 5      | 5      | 5      |
|    | Change                                                                                   | 1       | 5        | 10 | 15     | 20     | 25      | 30 | 35 | 40   | 45 | 50 | 55 | 60 | 65     | 70     | 75 | 80     | 85     | 90     | 95     | 99     |
| 26 | I have sufficient opportunities to question<br>managers about change at work             | 1       | 1        | 2  | 2      | 2      | 3       | 3  | 4  | 4    | 4  | 4  | 4  | 4  | 4      | 4      | 4  | 5      | 5      | 5      | 5      | 5      |
| 28 | Staff are always consulted about change at work                                          | 1       | 1        | 2  | 2      | 2      | 2       | 2  | 3  | 3    | 3  | 4  | 4  | 4  | 4      | 4      | 4  | 4      | 4      | 5      | 5      | 5      |
| 32 | When changes are made at work, I am clear how they will work out in practice             | 1       | 2        | 2  | 2      | 2      | 3       | 3  | 3  | 3    | 3  | 4  | 4  | 4  | 4      | 4      | 4  | 4      | 4      | 5      | 5      | 5      |
|    |                                                                                          | 1       | 1        | 1  |        | 1      |         | 1  | 1  | 1    |    | 1  |    | 1  |        | 1      | 1  | 1      | I      | 1      |        |        |

# Table 4: Question by Question Worksheet - Rules Governing Colour Coding Cut-offs for Each Question

|                        |                                                                                       | <b>Red</b><br>< 20 <sup>th</sup> Percentile | <b>Yellow</b><br>>= 20 <sup>th</sup> & < 50 <sup>th</sup> Percentile | <b>Aqua</b><br>>= 50 <sup>th</sup> & < 80 <sup>th</sup> Percentile | <b>Green</b><br>>= 80 <sup>th</sup> Percentile | Comments                                                                                                    |
|------------------------|---------------------------------------------------------------------------------------|---------------------------------------------|----------------------------------------------------------------------|--------------------------------------------------------------------|------------------------------------------------|----------------------------------------------------------------------------------------------------|
|                        | Demands                                                                               |                                             |                                                                      |                                                                    |                                                |                                                                                                    |
| 3                      | Different groups at work demand things from me                                        | < 3                                         | >= 3 & < 4                                                           | >= 4 & < 4.95                                                      | >= 4.95                                        |                                                                                                    |
| 6                      | that are hard to combine I have unachievable deadlines                                | < 3                                         | >= 3 & < 4                                                           | >= 4 & < 4.95                                                      | >= 4.95                                        |                                                                                                    |
| 0                      | I have to work very intensively                                                       | - 2                                         | >= 2 & < 3                                                           | None                                                               | >= 3                                           | Not possible to set cut offs for the 50 <sup>th</sup> -80 <sup>th</sup> perceptile range                                                                                                    |
| - <del>3</del><br>- 12 | I have to neglect some tasks because I have too                                       | < 2.09                                      | >= 2.09.8 < 3                                                        | >= 3.8 < 4                                                         | >= 4                                           |                                                                                                    |
|                        | much to do                                                                            | \$ 2.00                                     | 2 = 2.00 Q < 0                                                       |                                                                    | 2-1                                            |                                                                                                    |
| 16                     | I am unable to take sufficient breaks                                                 | < 3                                         | >= 3 & < 4                                                           | >= 4 & < 4.95                                                      | >= 4.95                                        |                                                                                                    |
| 18                     | I am pressured to work long hours                                                     | < 2                                         | >= 2 & < 4                                                           | >= 4 & < 4.95                                                      | >= 4.95                                        | Approx.                                                                                                    |
| 20                     | I have to work very fast                                                              | < 2                                         | >= 2 & < 3                                                           | >= 3 & < 4                                                         | >= 4                                           | Approx.                                                                                                    |
| 22                     | I have unrealistic time pressures                                                     | < 3                                         | >= 3 & < 4                                                           | >= 4 & < 4.95                                                      | >= 4.95                                        | Approx.                                                                                                    |
|                        | Control                                                                               |                                             |                                                                      |                                                                    |                                                | the the second second sec |
| 2                      | I can decide when to take a break                                                     | < 3                                         | >= 3 & < 4.95                                                        | None                                                               | >= 4.95                                        | Not possible to set cut-offs for the 50"-80" percentile range                                                                                                    |
| 10                     | I have a say in my own work speed                                                     | < 3                                         | >= 3 & < 4                                                           | >= 4 & < 4.95                                                      | >= 4.95                                        | Approx.                                                                                                    |
| 15                     | I have a choice in deciding now I do my work                                          | < 2                                         | >= 2 & < 3                                                           | >= 3 & < 4.95                                                      | >= 4.95                                        | Approx.                                                                                                    |
| 19                     | I have some say over the way I work                                                   | < 3                                         | $>= 3 \propto < 4$                                                   | >= 4 & < 4.95                                                      | >= 4.95                                        | Applox.                                                                                                    |
| 20                     | My working time can be flexible                                                       | < 4                                         | >= 4 & < 4.95                                                        | >-4.8 < 4.95                                                       | >= 4.95                                        |                                                                                                    |
| - 50                   | Managers' Support                                                                     | ~ 2                                         | 22434                                                                | 2- + 0 < +.35                                                      | >= 4.55                                        |                                                                                                    |
| 8                      | Lam given supportive feedback on the work I do                                        | - 2                                         | > -28 < 3                                                            | > -3.8 < 4.95                                                      | >= 1.95                                        |                                                                                                    |
| 23                     | I can rely on my line manager to help me out with a                                   | <2                                          | >= 2 & < 4                                                           | >= 4.8 < 4.95                                                      | >= 4.95                                        |                                                                                                    |
|                        | work problem                                                                          | ~ 2                                         | 2-200                                                                |                                                                    | 2 1.00                                         |                                                                                                    |
| 29                     | I can talk to my line manager about something that has upset or annoyed me about work | < 3                                         | >= 3 & < 4                                                           | >= 4 & < 4.95                                                      | >= 4.95                                        |                                                                                                    |
| 33                     | I am supported through emotionally demanding work                                     | < 3                                         | >= 3 & < 4                                                           | >= 4 & < 4.95                                                      | >= 4.95                                        |                                                                                                    |
| 35                     | My line manager encourages me at work                                                 | < 3                                         | >= 3 & < 4                                                           | >= 4 & < 4.95                                                      | >= 4.95                                        |                                                                                                    |
|                        | Peer Support                                                                          |                                             |                                                                      |                                                                    |                                                |                                                                                                    |
| 7                      | If work gets difficult, my colleagues will help me                                    | < 3                                         | >= 3 & < 4                                                           | >= 4 & < 4.95                                                      | >= 4.95                                        |                                                                                                    |
| 24                     | I get help and support I need from colleagues                                         | < 4                                         | >= 4 & < 4.95                                                        | None                                                               | >= 4.95                                        | Not possible to set cut-offs for the 50 <sup>th</sup> -80 <sup>th</sup> percentile range                                                                                                    |
| 27                     | I receive the respect at work I deserve from my<br>colleagues                         | < 4                                         | >= 4 & < 4.95                                                        | None                                                               | >= 4.95                                        | Not possible to set cut-offs for the 50 <sup>°°</sup> -80 <sup>°°</sup> percentile range                                                                                                    |
| 31                     | My colleagues are willing to listen to my work-<br>related problems                   | < 4                                         | >= 4 & < 4.95                                                        | None                                                               | >= 4.95                                        | Not possible to set cut-offs for the 50 <sup>th</sup> -80 <sup>th</sup> percentile range                                                                                                    |
|                        | Relationships                                                                         |                                             |                                                                      |                                                                    |                                                |                                                                                                    |
| 5                      | I am subject to personal harassment in the form of<br>unkind words or behaviour       | < 4                                         | >= 4 & < 4.95                                                        | None                                                               | >= 4.95                                        | Not possible to set cut-offs for the 50 <sup>th</sup> -80 <sup>th</sup> percentile range                                                                                                    |
| 14                     | There is friction or anger between colleagues                                         | < 3                                         | >= 3 & < 4                                                           | None                                                               | >= 4                                           | Not possible to set cut-offs for the 50 <sup>th</sup> -80 <sup>th</sup> percentile range                                                                                                    |
| 21                     | I am subject to bullying at work                                                      | < 5                                         | None                                                                 | None                                                               | 5                                              | Anything < 5 falls below 20 <sup>(1)</sup> percentile                                                                                                    |
| 34                     | Relationships at work are strained                                                    | < 2.09                                      | >= 2.09 & < 4                                                        | >= 4 & < 4.91                                                      | >= 4.91                                        |                                                                                                    |
|                        | Role                                                                                  |                                             |                                                                      |                                                                    |                                                | 3b 4b                                                                                                    |
| 1                      | I am clear what is expected of me at work                                             | < 4                                         | >= 4 & < 4.95                                                        | None                                                               | >= 4.95                                        | Not possible to set cut-offs for the 50 <sup>°°</sup> -80 <sup>°°</sup> percentile range                                                                                                    |
| 4                      | I know how to go about getting my job done                                            | < 4                                         | >= 4 & < 4.95                                                        | None                                                               | >= 4.95                                        | Not possible to set cut-offs for the 50°-80° percentile range                                                                                                    |
| 11                     | I am clear what my duties and responsibilities are                                    | < 4                                         | >= 4 & < 4.95                                                        | None                                                               | >= 4.95                                        | Not possible to set cut-offs for the 50 <sup>th</sup> -80 <sup>th</sup> percentile range                                                                                                    |
| 13                     | department                                                                            | < 4                                         | >= 4 & < 4.95                                                        | None                                                               | >= 4.95                                        | Not possible to set cut-offs for the 50°-80° percentile range                                                                                                    |
|                        | the organisation                                                                      | < 4                                         | >= 4 & < 4.95                                                        | inone                                                              | >= 4.95                                        | INOL POSSIBLE TO SET CUT-OILS FOR THE 50 -80 PERCENTILE RANGE                                                                                                    |
|                        | Change                                                                                |                                             |                                                                      |                                                                    |                                                |                                                                                                    |
| 26                     | I have sufficient opportunities to question managers<br>about change at work          | < 2                                         | >= 2 & < 4                                                           | >= 4 & < 4.95                                                      | >= 4.95                                        |                                                                                                    |
| 28                     | Statt are always consulted about change at work                                       | < 2                                         | >= 2 & < 4                                                           | >= 4 & < 4.95                                                      | >= 4.95                                        | Approx.                                                                                                    |
| 32                     | they will work out in practice                                                        | < 2                                         | >= 2 & < 4                                                           | >= 4 & < 4.95                                                      | >= 4.95                                        | Approx.                                                                                                    |

#### APPENDIX C

#### CSV FORMAT REQUIREMENTS FOR USERS WISHING TO EXPORT DATA FROM OTHER SOFTWARE APPLICATIONS IN A FORMAT SUITABLE FOR IMPORT INTO THE HSE MANAGEMENT STANDARDS ANALYSIS TOOL

#### INTRODUCTION

This is a note for users of online data gathering software that has been used to emulate the HSE Management Standards Indicator Tool questionnaire.

Where there is a requirement to process and analyse questionnaire data using the HSE Management Standards Analysis Tool, users of the software will be required to export data from their application in a format suitable for import into the HSE Management Standards Analysis Tool. As the tool takes the form of a Microsoft Excel spreadsheet, the most suitable export format is CSV.

The HSE Management Standards Analysis Tool includes a facility for importing and processing CSV data. The processing includes validation of inputs and conversion of category indices.

#### FORMAT

The facility expects one or more rows in the CSV file. The first row (which is ignored) typically looks like this:

Record No,Category A,Category B,Category C,Category D,Category E,Category F,Category G,Category H,Category I,Category J,Category K,Category L,Question 1,Question 2,Question 3,Question 4,Question 5,Question 6,Question 7,Question 8,Question 9,Question 10,Question 11,Question 12,Question 13,Question 14,Question 15,Question 16,Question 17,Question 18,Question 19,Question 20,Question 21,Question 22,Question 23,Question 24,Question 25,Question 26,Question 27,Question 28,Question 29,Question 30,Question 31,Question 32,Question 33,Question 34,Question 35

Each subsequent row is ordered as follows:

<ord>, <cat 1>, <cat 2>, ...<cat n>, <resp 1>, <resp 2>, ...<resp m>

where:

ord is simply a counter, usually starting with 1.

cat is an integer that refers to an option in a set for a given category.

resp is an integer equivalent to a response number for an Indicator Tool question.

For versions of the HSE Management Standards Analysis Tool up to and including 1.3, n (the number of categories) is 4. For later versions, n is currently 12. m (the number of questions) is 35.

# EXAMPLE

There follows an example of a typical category set-up, completed questionnaire, and resulting CSV row.

The survey coordinator requires the ability to filter data according to participants' location and pay grade. A participant can optionally not specify their location, but must specify their pay grade. In the HSE Management Standards Analysis Tool, categories would be set up like this:

| Category A    | Category B |
|---------------|------------|
| <none></none> | Band 1     |
| London        | Band 2     |
| Cardiff       | Band 3     |
| Belfast       |            |
| Edinburgh     |            |

A participant completes the questionnaire online using the following responses:

Belfast Band 1 Never Seldom Sometimes Often Alwavs Never Seldom Sometimes Often Always Never Seldom Sometimes Often Always Never Seldom Sometimes Often Always Never Seldom Sometimes Often Always Never Seldom Sometimes Agree Strongly agree Strongly disagree Disagree Neutral Agree

Strongly agree Strongly disagree Disagree Neutral Agree Strongly agree

If using version 1.4 or later of the HSE Management Standards Analysis Tool, the CSV row will be this:

The first digit (1) is the ordinal and could be any positive number in a sequence.

The next 12 digits (3,1,0,0,0,0,0,0,0,0,0,0) are indices into the survey coordinators category configuration. So 3 is the third item in the location category (A), 1 is the first item in the pay grade category (B). Note that the option <None> is always identified with zero (0), as is an unused category.

The final 35 digits are question response numbers. Refer to the HSE Indicator Tool to view how these numbers equate to actual responses (the HSE Indicator Tool is available as a download at <u>http://www.hse.gov.uk/stress/standards/downloads.htm</u>). Any of these digits may be replaced by a zero (0); this would indicate that the participant did not answer the question.

Finally, note that the digits are separated using commas. Another separator may be used provided it can be represented with an ASCII code.

#### APPENDIX D KNOWN ISSUES / FREQUENTLY ASKED QUESTIONS

#### Limitation on numbers of records

The HSE Management Standards Analysis Tool is not designed to cope with more than 40 thousand records. If you need to analyse more than 40 thousand records, then you must split the records into separate batches and analyse each batch using a separate version of the HSE Management Standards Analysis Tool.

# Time taken to analyse records when using the Category Filter facility

If you use the Category Filter facility to analyse large numbers of records and then select the **Summary of Results** or **Question by Question** worksheets, there will be a short delay while the HSE Management Standards Analysis Tool processes the data and updates the figures in the worksheets.